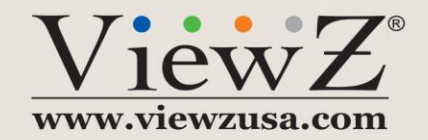

## **PRO S3 Graphics MaxWall**

# **User Manual**

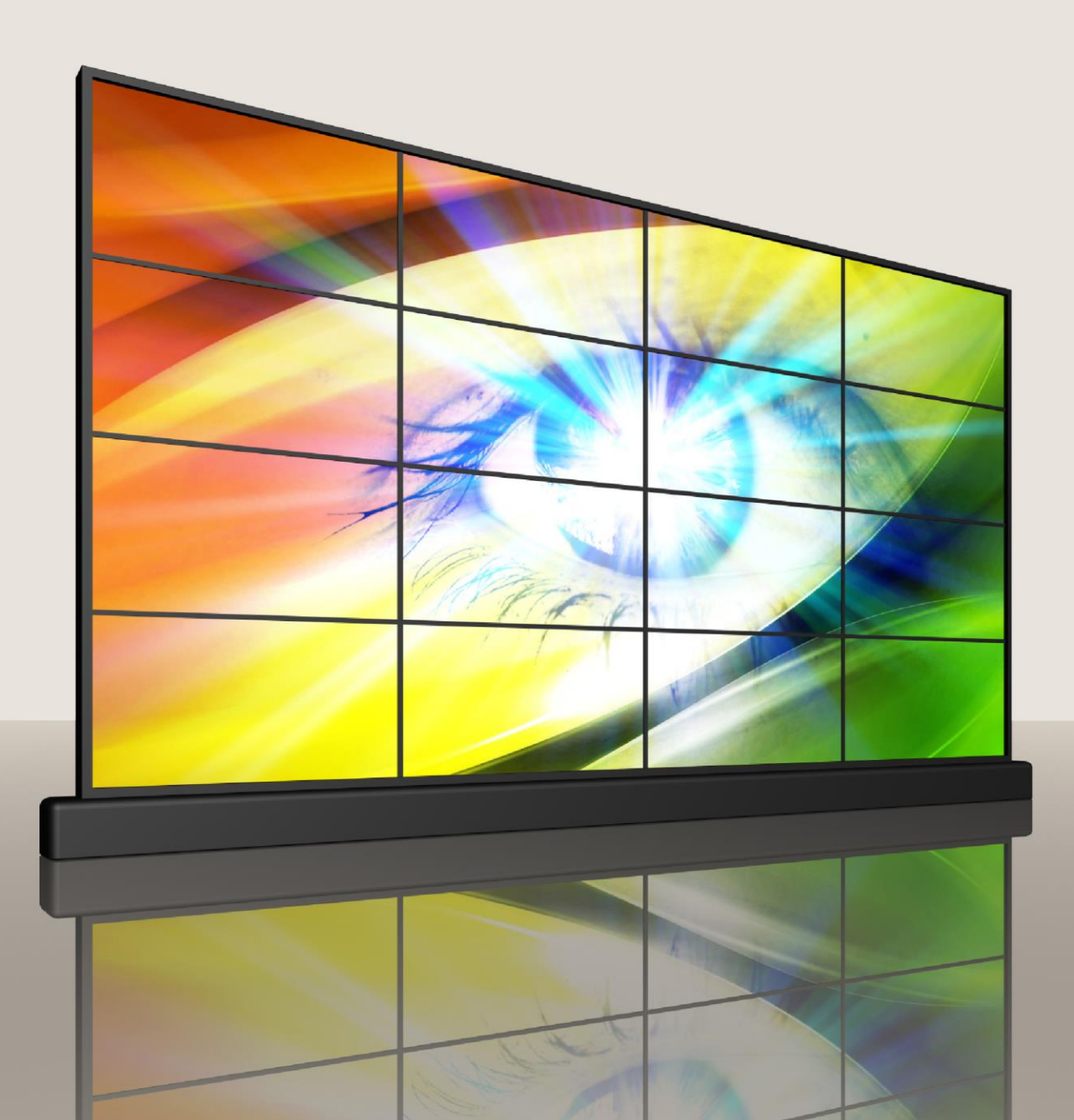

#### **PRO S3 Graphics Terms and Conditions of Software Use**

Please read these Terms and Conditions carefully before you download, install or use any PRO S3 Graphics Software. By installing the PRO S3 Graphics Software, you accept all the Terms and Conditions of this Agreement. If you do not agree to the Terms and Conditions of this Agreement, do not use the PRO S3 Graphics Software.

PRO S3 GRAPHICS CO., LTD. PROVIDES THIS DRIVER PACKAGE SO THAT YOU MAY USE PRO S3 GRAPHICS SOFTWARE WITH A PRO S3 GRAPHICS CHIP AND RECEIVES SUCH UPDATES AND SUPPORT FOR THE PRO S3 GRAPHICS CHIP AS PRO S3 GRAPHICS MAY ELECT TO PROVIDE. THE SOFTWARE AND ANY UPDATES PRO S3 GRAPHICS MAY ELECT TO PROVIDE ARE REFERRED TO AS THE "SOFTWARE.". PRO S3 GRAPHICS IS WILLING TO LICENSE THE SOFTWARE TO YOU ONLY UPON THE CONDITION THAT YOU ACCEPT ALL OF THE FOLLOWING TERMS AND CONDITIONS. IF YOU DO NOT AGREE WITH THE TERMS AND CONDITIONS, YOU SHOULD PROMPTLY EXIT THIS SERVICE. YOU MAY NOT DUPLICATE ALL OR ANY PART OF THE ITEMS CONTAINED IN THE SOFTWARE PACKAGE, OR CREATE DERIVATIVE WORKS BASED IN WHOLE OR IN PART ON THE PRO S3 GRAPHICS ITEMS, EXCEPT AS EXPRESSLY SET FORTH IN THESE TERMS AND CONDITIONS.

**Software License**: Except as otherwise provided by an PRO S3 Graphics License Agreement to which you are a party, you (i) may only use the Software on a single system that contains the PRO S3 Graphics Chip that the Software is designed for, (ii) may not use the Software for any other purpose or reproduce, decompile, reverse engineer, disassemble or otherwise reduce the Software to human-readable form, (iii) may make one copy of the Software for backup purposes only, and (iv) acknowledge that all copies of the Software in whatever form provided are the sole property of PRO S3 Graphics, and that you have no right, title or interest in the Software or any copies of the Software, except as expressly provided in these Terms and Conditions.

**Warranty:** YOUR USE OF PRO S3 GRAPHICS ITEMS IS AT YOUR OWN RISK. THE SOFTWARE IS PROVIDED "AS IS" WITHOUT WARRANTY OF ANY KIND, EXPRESS OR IMPLIED, INCLUDING, BUT NOT LIMITED TO IMPLIED WARRANTIES OF MERCHANTABILITY, FITNESS FOR A PARTICULAR PURPOSE AND AGAINST INFRINGEMENT. CONDITIONS OF USE OF THE PRO S3 GRAPHICS ITEMS ARE BEYOND PRO S3 GRAPHICS' KNOWLEDGE AND CONTROL, AND PRO S3 GRAPHICS ASSUMES NO LIABILITY FOR RESULTS OBTAINED OR LOSS OR DAMAGE INCURRED AS A RESULT OF THE APPLICATION OF THE DATA, INFORMATION OR SOFTWARE CONTAINED ON THE WEB OR IN PRO S3 GRAPHICS ITEMS.

**No Liability for Damages:** IN NO EVENT SHALL PRO S3 GRAPHICS BE LIABLE FOR ANY DAMAGES WHATSOEVER (INCLUDING WITHOUT LIMITATION, DAMAGES FOR LOSS OF BUSINESS PROFITS, CONSEQUENTIAL OR INCIDENTAL DAMAGES) ARISING FROM THE USE OF OR INABILITY TO USE THE SOFTWARE. IN NO EVENT WILL PRO S3 GRAPHICS ENTIRE LIABILITY TO YOU FOR ALL DAMAGES, LOSSES AND CAUSES OF ACTION EXCEED THE AMOUNT PAID BY YOU FOR THE SOFTWARE.

**Export Restrictions:** You agree that you will not, directly or indirectly, export the PRO S3 Graphics Items including the Software to any country to which such export is restricted by applicable U.S. export control laws without the prior consent, if required, of the U.S. Department of Commerce or such other governmental entity as any have jurisdiction over such export.

**Complete Agreement:** These Terms and Conditions, together with your PRO S3 Graphics License Agreement, if any, constitute the entire agreement between you and PRO S3 Graphics with respect to the use of the web site and the S3 Items including the Software.

**Term:** These Terms and Conditions are effective until terminated. These Terms and Conditions will terminate immediately without any notice from PRO S3 Graphics if you fail to comply with any provision of these Terms and Conditions. Upon termination, you must destroy PRO S3 Graphics Items including the Software and any related documentation that you may have.

Copyright 2014. ViewZ USA. All rights reserved.

NOTE: This equipment has been tested and found to comply with the limits for a Class B digital device, pursuant to Part 15 of the FCC Rules. These limits are designed to provide reasonable protection against harmful interference in a residential installation. This equipment generates, uses and can radiate radio frequency energy and, if not installed and used in accordance with the instructions, may cause harmful interference to radio communications. However, there is no guarantee that interference will not occur in a particular installation. If this equipment does cause harmful interference to radio or television reception, which can be determined by turning the equipment off and on, the user is encouraged to try to correct the interference by one or more of the following measures: -- Reorient or relocate the receiving antenna.

-- Increase the separation between the equipment and receiver.

-- Connect the equipment into an outlet on a circuit different from that to which the receiver is connected.

-- Consult the dealer or an experienced radio/TV technician for help.

Registered Trademarks used in this document, whether marked as trademarks or not, are declared to belong to their owners.

ViewZ

| CHAPTER1INTRODUCTION             |
|----------------------------------|
| 1.1 PURPOSE                      |
| 1.2 ABOUT SOFTWARE               |
| 1.3 SYSTEM REQUIREMENTS          |
| 1.4 SOFTWARE REQUIREMENTS5       |
| 1.5 USER GUIDE OVERVIEW6         |
| CHAPTER2INSTALLATION7            |
| 2.1 SLAVE INSTALLATION           |
| 2.2 SERVER INSTALLATION10        |
| 2.3 MASTER INSTALLATION13        |
| 2.4 PATCH INSTALLATION15         |
| CHAPTER3QUICK REFERENCE16        |
| 3.1 SLAVE CONFIGURATION16        |
| 3.2 LAUNCH SLAVE16               |
| 3.3 SERVER CONFIGURATION17       |
| 3.4 LAUNCH SERVER                |
| 3.5 LOG IN MASTER                |
| 3.6 CREATE A NEW MODEL19         |
| 3.7 CREATE A NEW PLAN19          |
| 3.8 RELEASE MISSIONS19           |
| 3.9 MESSAGE19                    |
| 3.10 OPTIONS19                   |
| 3.11 REVIEW THE RUNNING TASK     |
| CHAPTER4SLAVE FEATURE SETTINGS20 |
| 4.1 SLAVE CONFIGURATION20        |
| 4.2 LAUNCH SLAVE                 |
| CHAPTER5SERVER FEATURE SETTING25 |
| 5.1 SERVER CONFIGURATION25       |
| 5.2 LAUNCH THE SERVER            |
| CHAPTER6MASTER FEATURE GUIDE36   |
| 6.1 LOG IN                       |
| 6.2 MODEL                        |
| 6.3 PLAN                         |

| 56 |
|----|
| 58 |
| 59 |
| 60 |
| 60 |
| 62 |
| 63 |
| 65 |
| 65 |
| 68 |
|    |

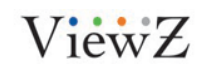

## **Chapter1** Introduction

## 1.1 Purpose

PRO S3 MaxWall is a powerful and user-friendly video surveillance software for Control room. This user manual provides important information of the PRO S3 Graphics - MaxWall and it helps user to install and use PRO S3 MaxWall System.

## **1.2 About Software**

PRO S3 Graphics - MaxWall System gives you the benefit of Multi-screen monitoring system solution at a low cost. PRO S3 MaxWall contains Slave, Master and Server. Slave is used to be installed on Multi-screen monitor machine which is responsible for displaying all the monitor signals. Server is used to be installed on other machine which is responsible for communicating with Slave and Master. User can control Slave machine by Master.

## **1.3 System requirements**

|                  | Master                  | Server                  | Slave                         |
|------------------|-------------------------|-------------------------|-------------------------------|
| CPU              | No special requirements | No special requirements | 2.0 GHz Dual Core or<br>above |
| System<br>Memory | 1GB DDR or more         | 1GB DDR or more         | 2GB DDR or more               |
| Display<br>Card  | No special requirements | No special requirements | uH8 video card or later       |
| OS               | Windows XP or new       | Windows XP or new       | Windows 7 or new              |

Table1-1

## **1.4 Software requirements**

• User needs to install ViewZ embedded or PRO S3 Graphics VideoWall driver on Slave machine.

Before installing the PRO S3 MaxWall, please install the following software for playing media files:

- PRO S3 Graphics Video Filters: for playing Video files
- Runtime: for running MaxWall (need to be installed on Master and Server machine)

Download path: http://search.microsoft.com/en-us/DownloadResults.aspx?g=runtime

ViewZ

## **1.5 User Guide Overview**

This User Guide describes the features of PRO S3 MaxWall and provides instructions on how to operate it, as well as referencing functions provided by the PRO S3 MaxWall.

The User Guide is divided into two sections:

• **Quick Start Section**: An overview of the PRO S3 MaxWall. Start at the beginning of this section if you are a new user with the Server Edition or just want to familiarize yourself with PRO S3 MaxWall's capabilities. [Quick start].

• **Component Reference Section**: describes all windows, menus, commands and other functions. Refer to this section to learn more about specific functions in PRO S3 MaxWall. [Components]

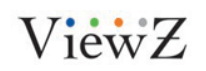

## **Chapter2** Installation

This chapter will introduce the basic operation of **PRO S3** MaxWal-MultiSlave. User can quickly use **PRO S3** MaxWal-MultiSlave after reading this chapter.

- Machine1: Install Slave
- Machine2: Install Server
- Machine3: Install Master

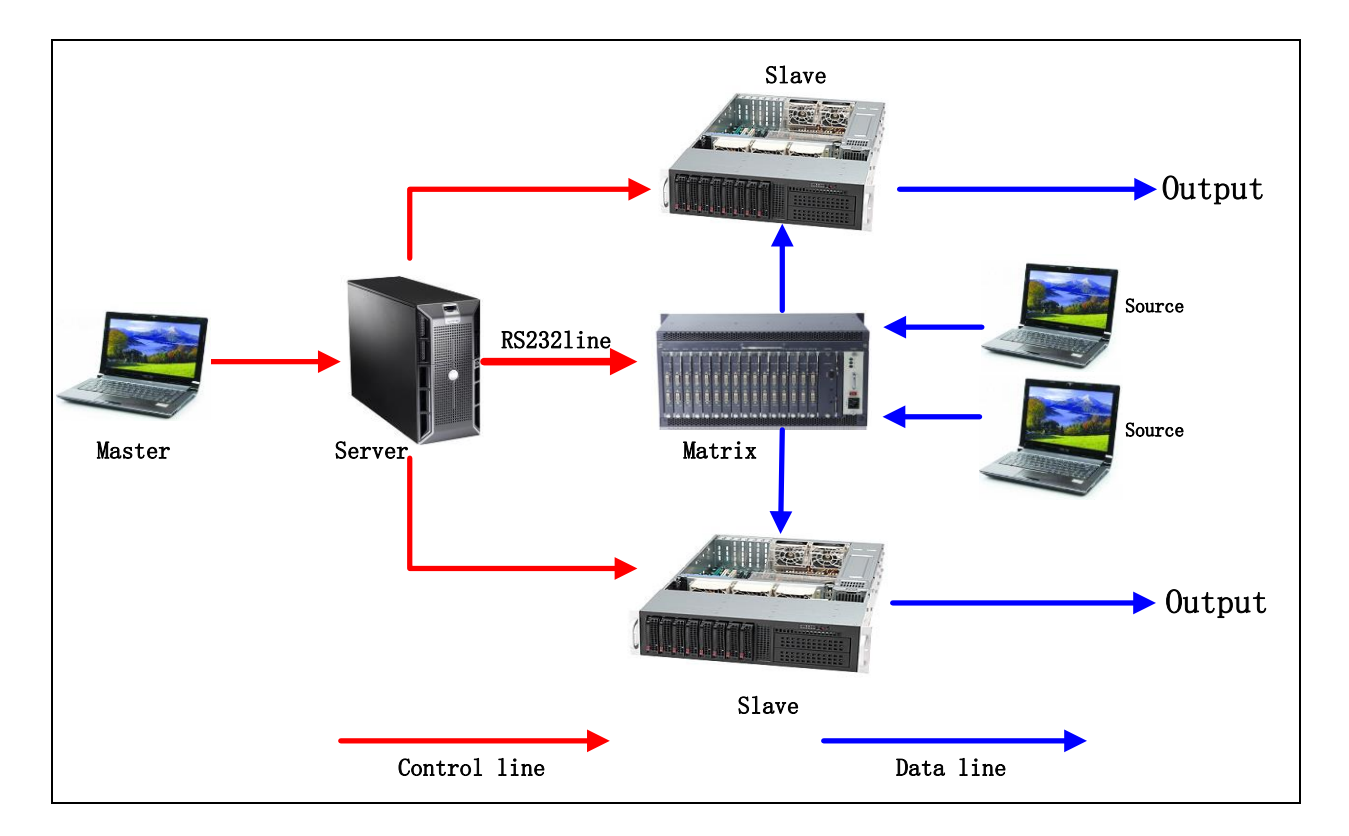

## 2.1 Slave Installation

- 1. Run Slavesetup.msi on Machine1 to start Slave installation.
- 2. Click the **Next** button in the Welcome page.

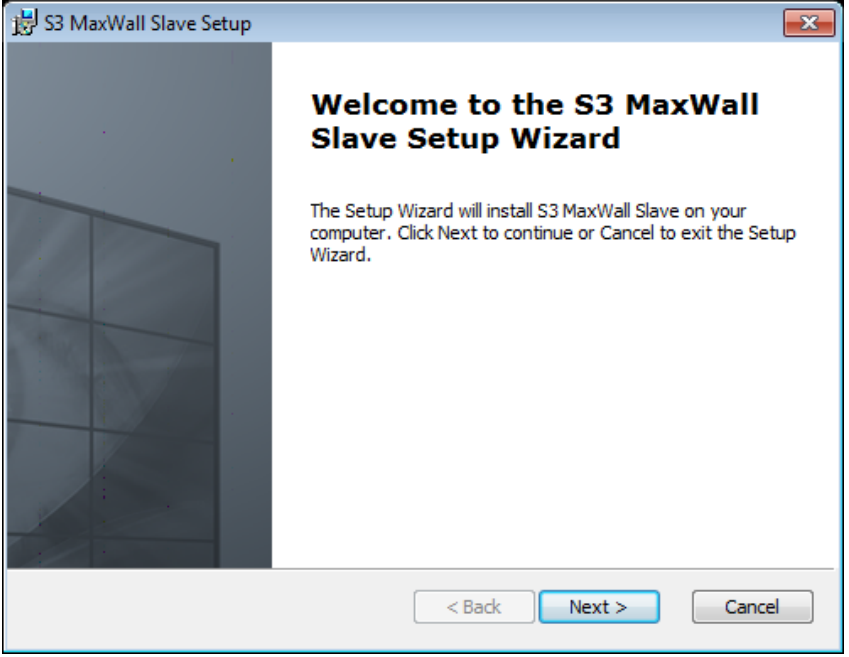

Figure 2.1-1

3. In the End-User License Agreement page, check "I accept the terms in the License Agreement" and click the Next button.

| 😸 S3 MaxWall Slave License Agreement                                                                                                    | ٢. |
|----------------------------------------------------------------------------------------------------|----|
| End-User License Agreement                                                                                                    |    |
| Please read the following license agreement carefully                                                                                                    |    |
| \$2 MaxWall End Liser License Agreement                                                                                                    |    |
|                                                                                                    |    |
| READ CAREFULLY: This S3 MaxWall End User License Agreement ("EULA<br>") is a legal agreement between you (either an individual or an entity) and<br>S3 Graphics Co., Ltd. ("S3 Graphics") for the S3 Graphics 's software<br>product identified above, which may include user documentation provided<br>in online or electronic form ("SOFTWARE"). By installing, copying, or<br>otherwise using the SOFTWARE, you agree to be bound by the terms of<br>this EULA. If you do not agree to the terms of this EULA, do not install or $\checkmark$ |    |
| I accept the terms in the License Agreement                                                                                                    |    |
| $\bigcirc$ I do not accept the terms in the License Agreement                                                                                                    |    |
| < Back Next > Cancel                                                                                                    | ]  |

Figure 2.1-2

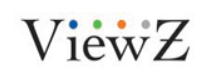

4. <u>Setup type</u>: Choose Typical.

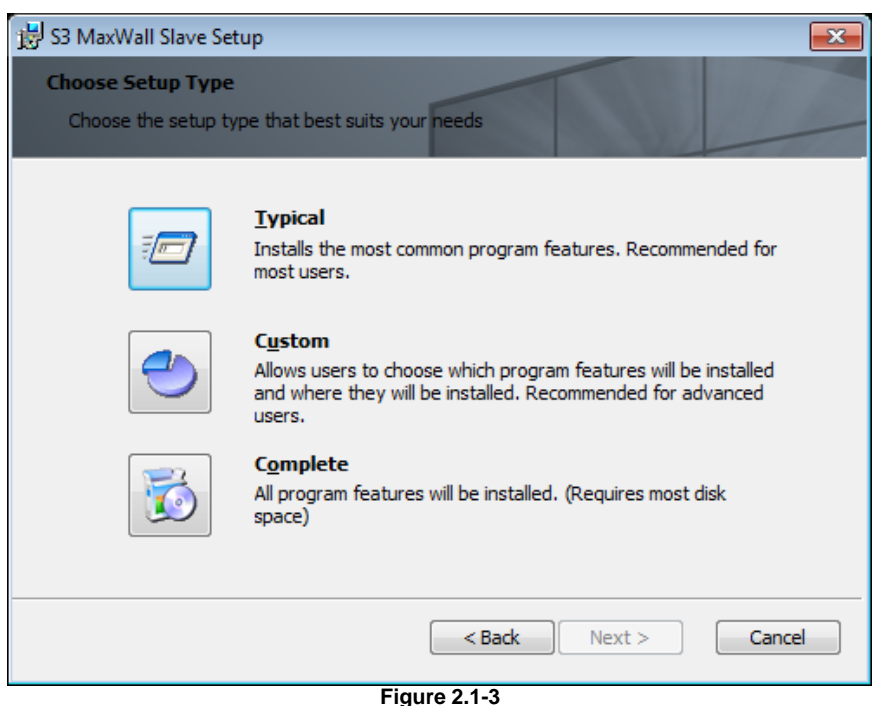

1 igure 2.1-5

5. Click the **Install** button to begin the installation.

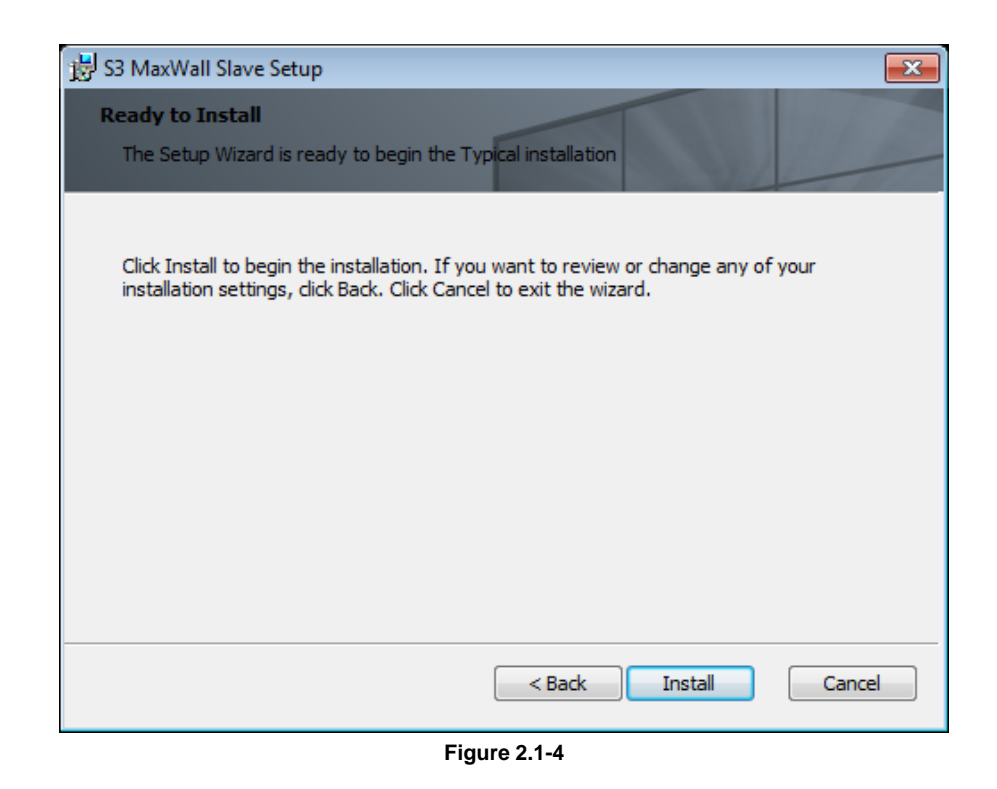

6. Click the **Finish** button to exit the Setup Wizard and complete the installation.

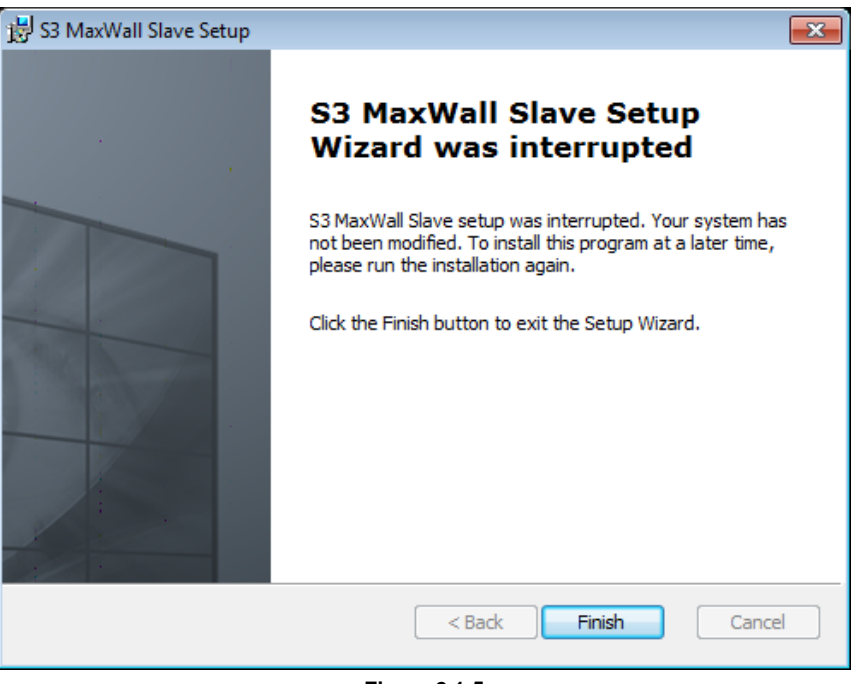

Figure 2.1-5

After installation, there will be two new icons on the desktop. **Slave configuration** is used to change Slave configuration, **Slave** is used to start Slave.

## **2.2 Server Installation**

- 1. Run serversetup.msi on Machine2 to start Slave installation.
- 2. Click the Next button in the Welcome page.

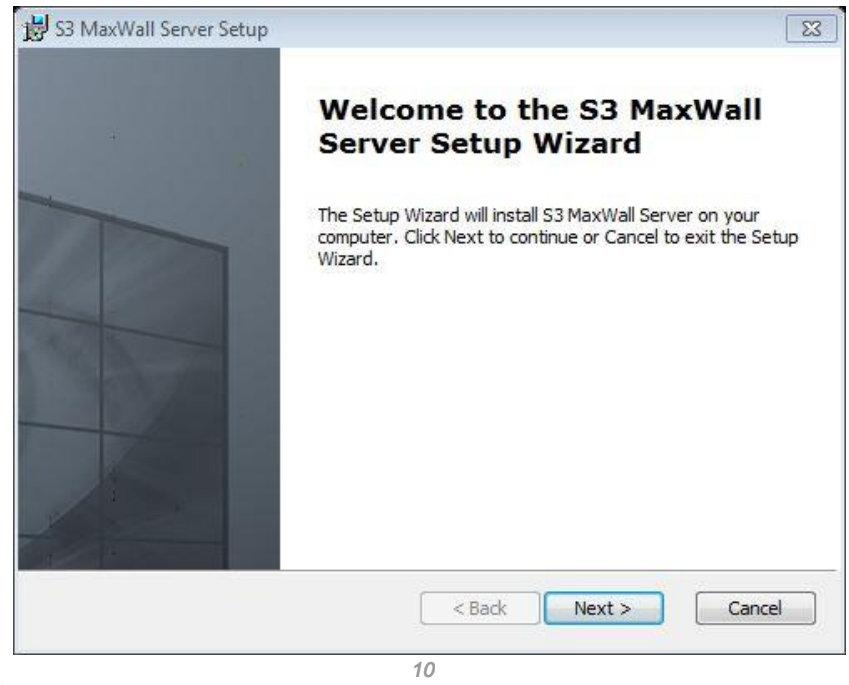

ViewZ

3. In the End-User License Agreement page, check "I accept the terms in the License Agreement" and click the Next button.

| nd-User License Agreement Please read the following license agreement carefully                                                                                                    |                                            |
|----------------------------------------------------------------------------------------------------|--------------------------------------------|
| S3 MaxWall End User License Agreement                                                                                                    | •                                          |
| READ CAREFULLY: This S3 MaxWall End User License Agreement ("EUL<br>") is a legal agreement between you (either an individual or an entity) ar<br>S3 Graphics Co., Ltd. ("S3 Graphics") for the S3 Graphics 's softwar<br>product identified above, which may include user documentation provide<br>in online or electronic form ("SOFTWARE"). By installing, copying,<br>otherwise using the SOFTWARE, you agree to be bound by the terms<br>this EULA. If you do not agree to the terms of this EULA, do not install of | A<br>id<br>re<br>ed<br>or<br>of<br>or<br>r |
| <ul> <li>I accept the terms in the License Agreement</li> <li>I do not accept the terms in the License Agreement</li> </ul>                                                                                                    |                                            |

Figure 2-2-2

4. Click the Next button to continue.

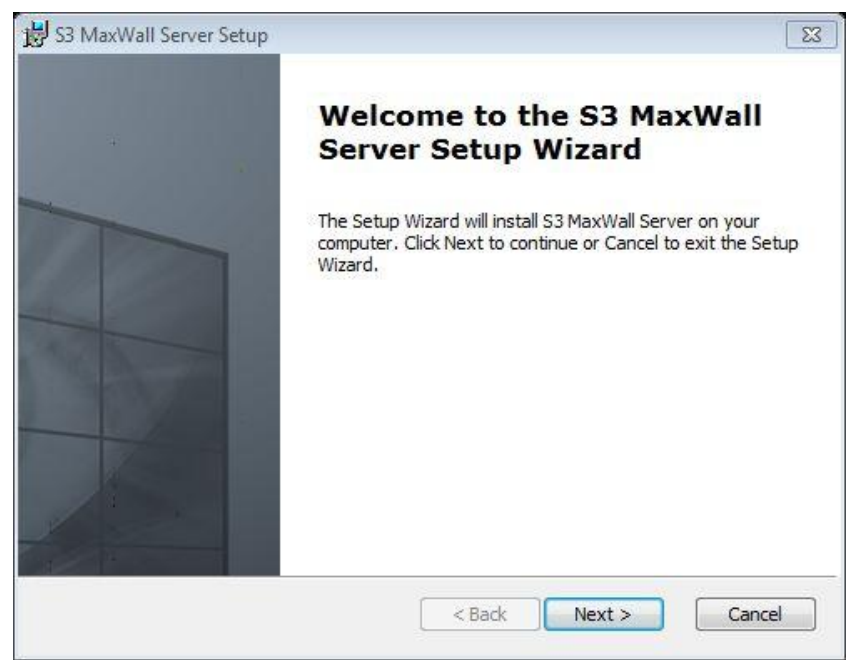

Figure 2-2-3

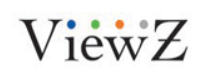

5. <u>Setup type</u>: Choose **Typical**.

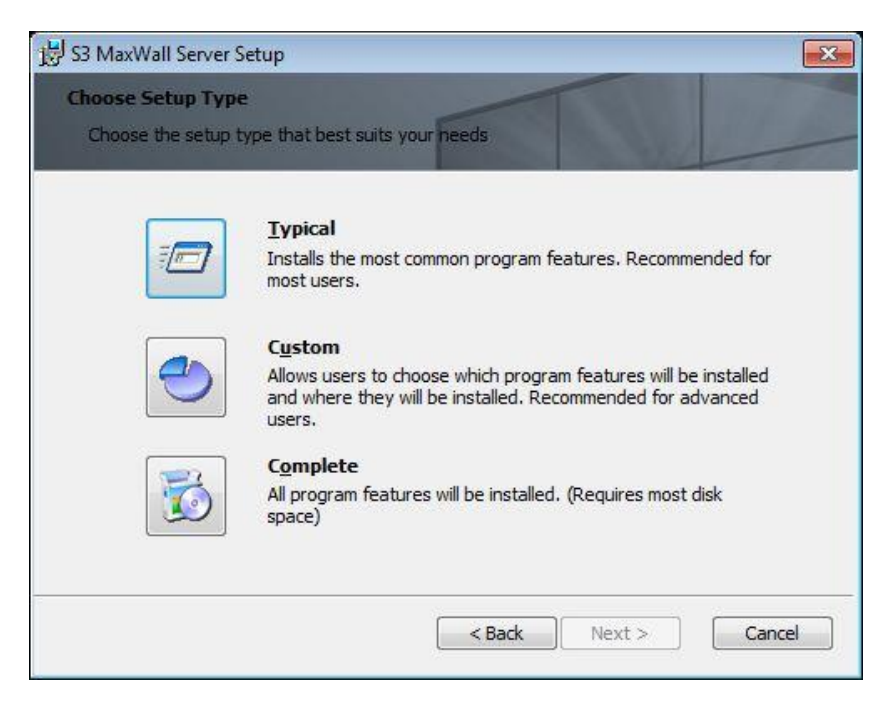

Figure 2-2-4

5. Click the **Finish** button to exit.

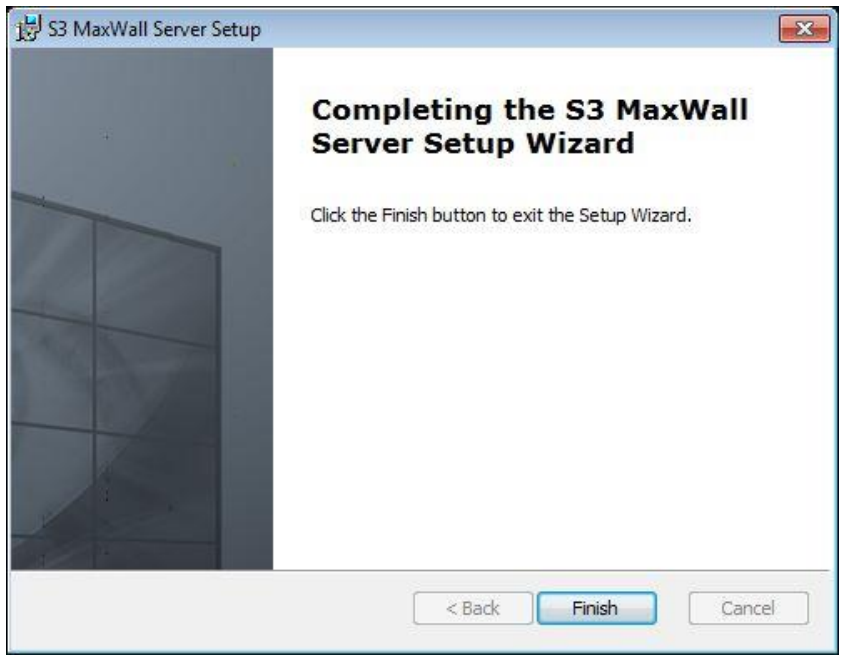

Figure 2.2-5

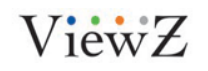

## **2.3 Master Installation**

- 1. Run mastersetup.msi on machine3 to start master installation.
- 2. Click the **Next** button in the Welcome page.

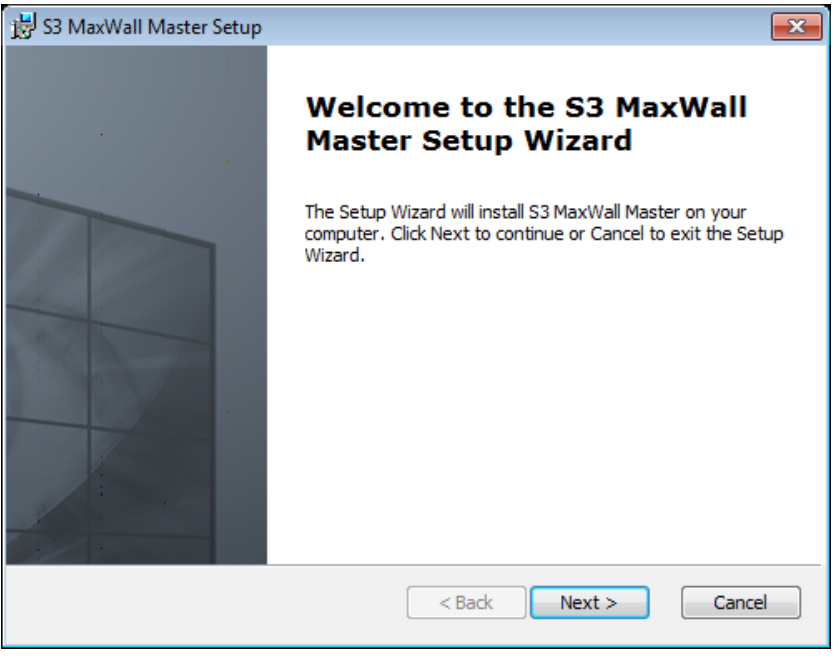

Figure 2.3-1

3. In the End-User License Agreement page, check 'I accept the terms in the License Agreement'; click the Next button.

|      | 🗒 S3 MaxWall Master License Agreement 💽                                                                                                    |
|------|----------------------------------------------------------------------------------------------------|
|      | End-User License Agreement                                                                                                    |
|      | Please read the following license agreement carefully                                                                                                    |
|      |                                                                                                    |
|      | S3 MaxWall End User License Agreement                                                                                                    |
|      | READ CAREFULLY: This S3 MaxWall End User License Agreement ("EULA<br>") is a legal agreement between you (either an individual or an entity) and<br>S3 Graphics Co., Ltd. ("S3 Graphics") for the S3 Graphics 's software<br>product identified above, which may include user documentation provided<br>in online or electronic form ("SOFTWARE"). By installing, copying, or<br>otherwise using the SOFTWARE, you agree to be bound by the terms of<br>this EULA. If you do not agree to the terms of this EULA, do not install or $\neg$ |
|      | I accept the terms in the License Agreement                                                                                                    |
|      | $\bigcirc$ I do not accept the terms in the License Agreement                                                                                                    |
|      | < Back Next > Cancel                                                                                                    |
| -    | Figure 2.3-2                                                                                                    |
| 7    | 13                                                                                                    |
| 1ewZ | PR0 53                                                                                                    |

4. <u>Setup type</u>: Click **Typical**.

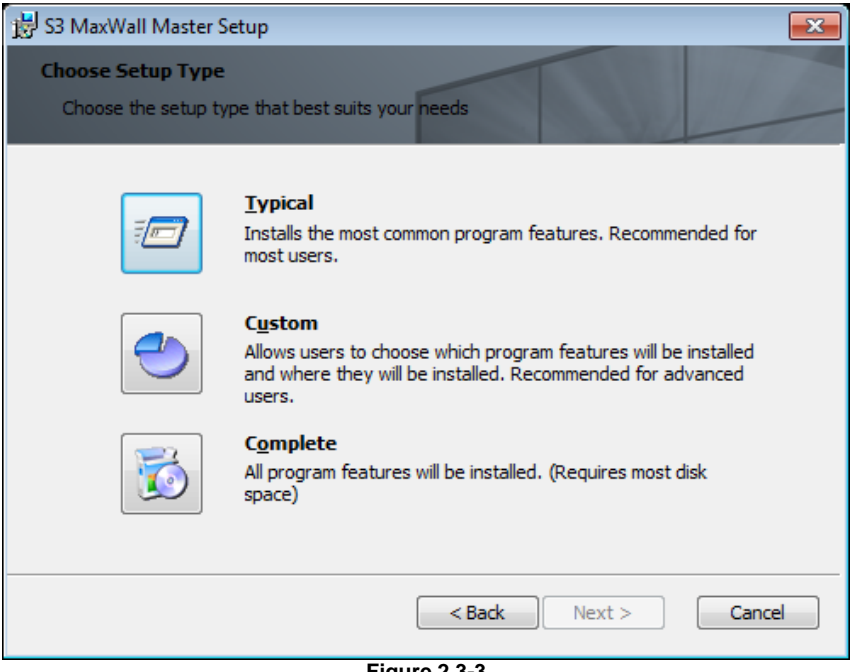

Figure 2.3-3

5. Click the **Install** button to begin the installation.

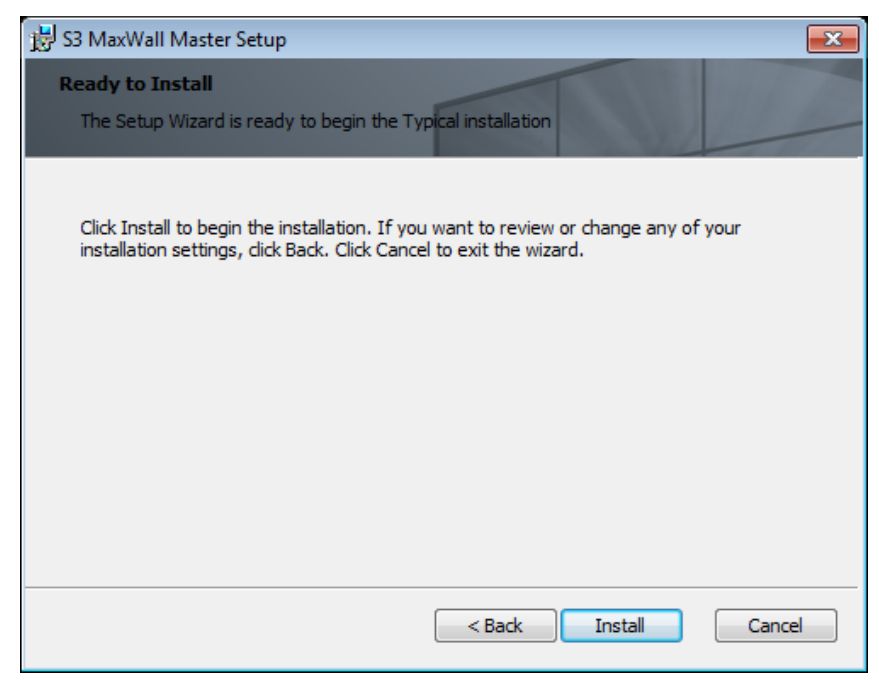

Figure 2.3-4

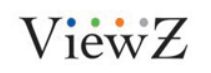

6. Click the **Finish** button to exit the Setup Wizard and complete the installation.

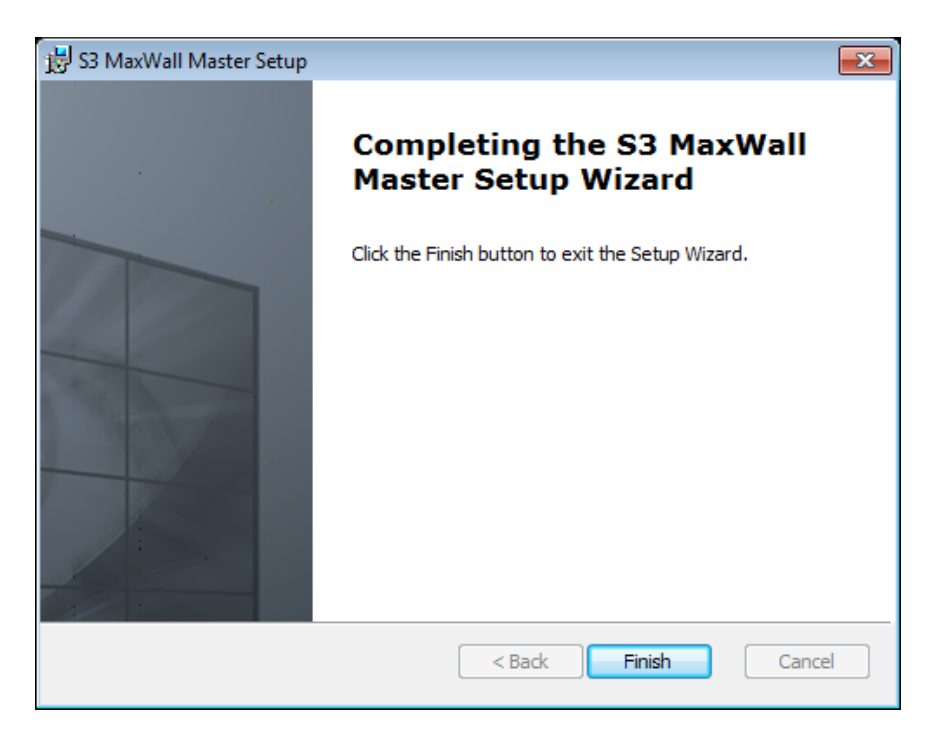

Figure 2.3-5

## **2.4 Patch Installation**

Check whether patch is in package, patch package helps user to update the SW Version without uninstalling and reinstalling.

| 퉬 Symbols                       | 3/17/2014 10:38 AM | File folder       |           |
|---------------------------------|--------------------|-------------------|-----------|
| 🔂 MasterMinorPatch2.2.25_2.2.26 | 3/17/2014 10:33 AM | Windows Installer | 7,096 KB  |
| 📅 MasterSetup                   | 3/17/2014 10:32 AM | Windows Installer | 15,056 KB |
| 🔀 ServerMinorPatch2.2.25_2.2.26 | 3/17/2014 10:33 AM | Windows Installer | 9,404 KB  |
| 🔁 ServerSetup                   | 3/17/2014 10:32 AM | Windows Installer | 16,608 KB |
| 🔀 SlaveMinorPatch2.2.25_2.2.26  | 3/17/2014 10:36 AM | Windows Installer | 16,040 KB |
| 🔁 SlaveSetup                    | 3/17/2014 10:32 AM | Windows Installer | 45,564 KB |
|                                 |                    |                   |           |

Figure 2.4-1

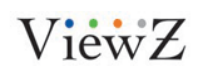

## Chapter3 Quick Reference

## **3.1 Slave Configuration**

Before running Slave, user needs to set Slave Configuration.

- 1. Double click the "SlaveConfig" icon, you can change "Slave" configuration.
- 2. In **Network** page, user can change the port.
- 3. In **Password** page, user can change the password for Master.
- 4. In Video page, user can add local video files path into Master interface.
- 5. In **Application** page, user can add local applications path into Master interface.
- 6. In Sensors page, user can set Slave machine hardware info warning value.
- 7. In Mode page, user can set XRGB, YUY2 color setting.

| Slave Config |                    |             |              | ×     |
|--------------|--------------------|-------------|--------------|-------|
| Network Pa   | ssword   Media   / | Application | Sensors Mode |       |
| Network S    | ettings            |             |              |       |
| Port         | 6028               |             |              |       |
|              |                    | OK          | Cancel       | Apply |

### 3.2 Launch Slave

Sentinel HASP Driver/License Key Plug the USB license key into Slave machine before running the Slave.

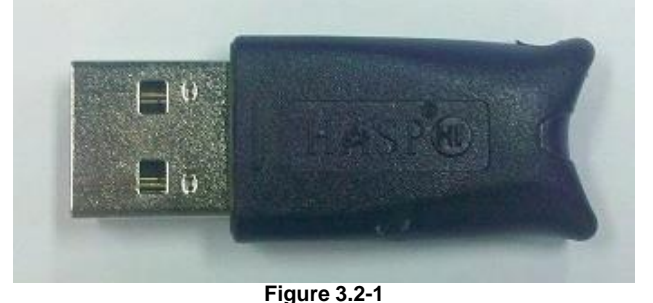

ViewZ

PRO S3 Graphics MaxWall User Guide 7/7/2014 Page16

16

[Windows 7, Service Pack 1] A USB driver for the license key must be installed if your operating system is Windows 7. The driver is included in the PRO S3 MaxWall software installation package and will be installed with PRO S3 MaxWall.

The USB license key must remain plugged into a USB port during the process of running Client. If the license key is not present when client is launched, the following dialog will appear:

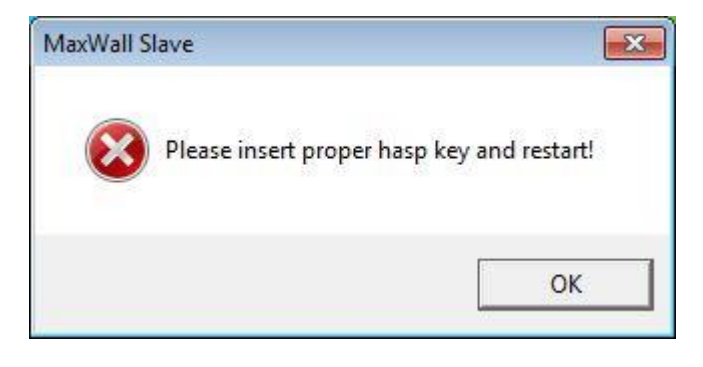

Figure 3.2-2

After completing the settings, double-click the Slave icon on desktop. **Note:** You must restart Slave after changing the Slave Configuration.

## **3.3 Server Configuration**

Double-Click ServerConfig icon on machine2 desktop, user can change Server Config.

- 1. In **Network** page, user can change the port for Master.
- 2. In **Password** page, user can change the password for Master.
- 3. In Slave page, user can add or delete Slave and set Slave Layout position.
- 4. In Matrix page, user can use and edit matrix.
- 5. In **Source Group** page, user can create and edit Source Group.
- 6. In **Mode** page, user can choose Slave running mode on Slave machine.
- 7. In Import/Export page, user can import or export Slave and Server setting database for use.

| Server Cor | nfig                 |                                            | x |
|------------|----------------------|--------------------------------------------|---|
| Networ     | k Password Slaves Ma | trix   Source Group   Mode   Import/Export |   |
| Net        | work                 |                                            |   |
|            |                      |                                            |   |
|            | Port                 | 2020                                       |   |
|            |                      |                                            |   |
| Com        | 1 Set                |                                            |   |
|            | Use COM              |                                            |   |
|            |                      |                                            |   |
|            | Port                 | 0                                          |   |
|            | BaudRate             | 9600                                       |   |
|            |                      |                                            |   |
|            |                      |                                            |   |
|            |                      | OK Cancel Appl                             | у |

Figure 3.3-1

## 3.4 Launch Server

Double-Click Server icon on machine2 desktop to launch the Server.

## 3.5 Log in Master

Double-Click Master icon on desktop, input password, address, port, and click the **OK** button to log in Master.

Note: The default settings are as follows:

Password: admin Address: Slave server Computer IP Port: 2020

| Login     | ×                       |
|-----------|-------------------------|
| Address:  | 127.0.0.1               |
| Port:     | 2020                    |
| Password: |                         |
| Wakeup Ma | achine Delete OK Cancel |

Figure 3.5-1

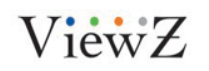

## 3.6 Create a new model

- 1. Select the Model page; click the "New model" button on the menu bar to create a new model.
- 2. Drag a source from the Source list into the model windows. Select the layer, drag the layer edge to change its sizes.
- 3. Click "Save model" button to save current model.
- 4. Click 'Run model' button to publish the model to slave for playback.

## 3.7 Create a new plan

- 1. Select the Plan page; click the "New plan" button on the menu bar to create a new plan
- 2. Drag the model from the Model list into the Plan windows.
- 3. Right click model in plan windows, select "Adjust Item" to change its duration time.
- 4. Click "Save Plan" button to save the current plan.

## 3.8 Release missions

- 1. Select the Mission page, drag a "model" or "plan" from the Model list or the Plan list into the left mission window.
- 2. Select and drag task in Mission window to change its duration time. Or, right click the task and select "Adjust Item" to change its duration time.
- 3. Click "Save mission" to save this schedule.
- 4. Click "Run mission" to run this schedule.

## 3.9 Message

- 1. Select 'message' section, click the menu of 'Create message' to make a new message.
- 2. Save and play the message, it will display on Slave(Videowall)

## 3.10 Options

- 1. Click Option page, it shows Slave properties, such as monitor resolution.
- 2. Double-click "Screen Grid column" and "Screen Grid Row", you can change their values.

## 3.11 Review the running task

1. Select Current page, it shows the content playing on Slave.

2. Left Current Task window shows running task, model window shows the task's model that is running on Slave.

3. Click "Send changes to Slave in realtime" button, you can edit the model that is currently running.

4. Click "Control Server Remotely", you can remotely control Slave-side by using a mouse & key board. Click "Esc" to exit.

ViewZ

## **Chapter4** Slave Feature Settings

## **4.1 Slave Configuration**

Double-click SlaveConfig icon on desktop.

#### 4.1.1 Slave Port Settings

Use this setting to change Slave and Server communication Port. Default Port: 6028.

| Slave Config |                                       | x   |
|--------------|---------------------------------------|-----|
| Network Pas  | ssword Media Application Sensors Mode |     |
| Network Se   | ettings                               |     |
|              |                                       |     |
| Port         | 6028                                  |     |
|              |                                       |     |
|              |                                       |     |
|              |                                       |     |
|              |                                       |     |
|              | OK Cancel Ap;                         | DIY |

#### Figure 4.1-1

User can customize the port, the modified port will be saved and kept for future use.

#### 4.1.2 Change Passwords

In **Network** page, set Slave passwords. Default Password: Admin. **Note**: keep passwords in Slave-side.

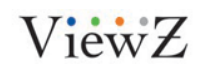

| Slave Config           | ×                        |
|------------------------|--------------------------|
| Network Password Media | Application Sensors Mode |
| Set Password           |                          |
| Old Password           | •••••                    |
| New Password           | •••••                    |
| NewPassword (Again)    | •••••                    |
|                        |                          |
|                        |                          |
|                        | OK Cancel Apply          |
| LL                     | Curicel Apply            |

Figure 4.1-2

#### 4.1.3 Add Media

In **Media** page, user can set the media upload path, this path will be shown in Master page as media source. User can set it as sharing to Master account, so that master account can perform media upload accordingly.

Media page provides a background image setting, this background should be a picture or clip. Enable this function and the background will be stored there.

| Sla | ave Config                                      |
|-----|-------------------------------------------------|
|     | Network Password Media Application Sensors Mode |
|     | MediaFolder Path:                               |
|     | C: MediaFolder Settings                         |
|     | Enable Full Screen Background file:             |
|     | Background.jpg Choose                           |
|     |                                                 |
|     | OK Cancel Apply                                 |
|     | Figure 4.1-3                                    |
| ïΖ  | 21<br>PRO S                                     |

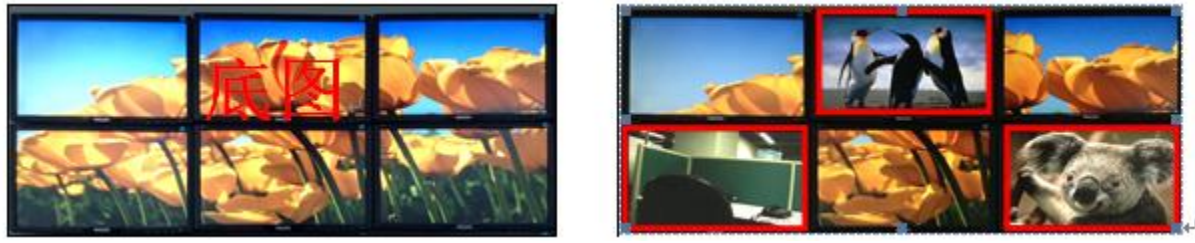

Figure 4.1-4

#### 4.1.4 Add Application

User can add local application. These files will be shown in the application folder of Master interface.

After adding or deleting the application path, you need to reload Slave on **Slave page** of **ServerConfig**, and then re-launch Slave.

| Slave Config           | ×                              |
|------------------------|--------------------------------|
| Network   Password   1 | Media Application Sensors Mode |
| Application Name       | Path                           |
| Sample 1.ppt           | D:\u\Compatibility t           |
|                        | Add Delete                     |
|                        | OK Cancel Apply                |

Figure 4.1-5

#### 4.1.5 Sensors

User can set hardware range's warning value for slave machine. If hardware range's warning value exceeds the limit during running the Slave machine, **PRO MaxWall** will warn Slave and Master machine.

| Slave | Config       |                          |                | ×             |
|-------|--------------|--------------------------|----------------|---------------|
| N     | etwork   Pas | sword   Media   Applicat | tion Sensors M | ode           |
|       |              | Load default range       | Load saved ra  | inge          |
|       | Warnin       | Hardware sensor          | Minimum value  | Maximum value |
|       | <b>V</b>     | CPU Usage Rate (%)       | 0              | 100           |
|       | <b>V</b>     | HDD Temperature (        | 0              | 70            |
|       |              |                          |                |               |
|       |              |                          |                |               |
|       |              |                          |                |               |
|       |              |                          |                |               |
|       |              |                          |                |               |
|       |              |                          |                |               |
|       |              |                          |                |               |
|       |              |                          |                |               |
|       |              | OK                       | Cance          | Apply         |
|       |              |                          |                |               |

Figure 4.1-6

#### 4.1.6 Mode

Choose the color setting in Mode page, YUY2 is set as default value. Decode: If a HW decode card is inserted, enable EVR can enhance your CPU performance.

Debug: For debug purpose only.

| Ne | twork Password Media Application Sensors Mode |
|----|-----------------------------------------------|
|    | Format<br>VUY2      X8R8G8B8      R5G6B5      |
|    | Decode                                        |
|    | Debug                                         |
|    |                                               |

Figure 4.1-7

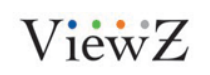

## 4.2 Launch Slave

Double-click Slave icon on desktop to start Slave server

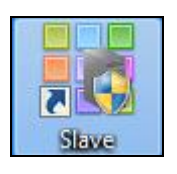

Figure 4.2.1

After launching Slave, the color server icon will appear in the notification area of the taskbar.

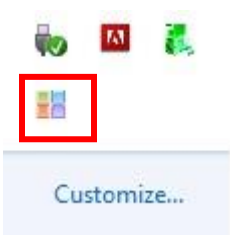

After the Slave is running, the icon appears in the notification area of the task bar. When the Slave stops working, the icon color will change to grey. Move the mouse over Slave icon and tip information will show Slave status.

To stop Slave, right-click Slave icon in the notification area, as shown in the below dialog box.

| Stop Slave          |
|---------------------|
| Exit                |
| About MaxWall Slave |

Figure 4.2.2

| Start Slave               | Start Slave and re-play source              |
|---------------------------|---------------------------------------------|
| Stop Slave                | Stop Slave                                  |
| Exit                      | Exit Slave                                  |
| About PRO S3 MaxWall Slav | e Show PRO S3 MaxWall version and copyright |

**Note:** When pressing **Esc** to exit from Slave player, Slave icon still appears in the notification area, user needs to launch Slave again to play media files.

ViewZ

## Chapter5 Server Feature Setting

## **5.1 Server Configuration**

After installing the Server on Machine2, Server and ServerConfig icon will be shown on desktop. Double-click **ServerConfig** icon on desktop to start Server Config.

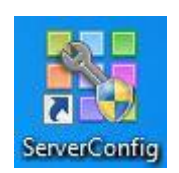

#### **Slave Port Settings**

User can change Master and Server communication Port in this page. Default Port: 2020.

| Server Config |                       |                                             | ×    |
|---------------|-----------------------|---------------------------------------------|------|
| Network       | Password   Slaves   M | atrix   Source Group   Mode   Import/Export |      |
| Network       | k                     |                                             |      |
|               |                       |                                             |      |
|               | Port                  | 2020                                        |      |
|               |                       |                                             |      |
|               |                       |                                             |      |
| Com Set       | t                     |                                             |      |
|               | Use COM               |                                             |      |
|               | Port                  | 0                                           |      |
|               |                       |                                             |      |
|               | BaudRate              | 9600                                        |      |
|               |                       |                                             |      |
|               |                       |                                             | only |
|               |                       |                                             | ppiy |

Figure 5.1-1

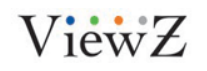

#### Change Password

User can change Server password in this page, the default password is: Admin.

| Server Config                  |                                         | <b>— X</b> — |
|--------------------------------|-----------------------------------------|--------------|
| Network Password Slaves Matrix | <   Source Group   Mode   Import/Export |              |
|                                |                                         | 1            |
| Set Password                   |                                         |              |
|                                |                                         |              |
| Old Password                   |                                         |              |
|                                |                                         |              |
| New Password                   | •••••                                   |              |
|                                |                                         |              |
| NewPassword (Again)            | •••••                                   |              |
|                                |                                         |              |
|                                |                                         |              |
|                                |                                         |              |
|                                |                                         |              |
|                                |                                         |              |
|                                |                                         |              |
|                                |                                         |              |
|                                |                                         |              |
|                                |                                         |              |
|                                | OK                                      | cel Apply    |

Figure 5.1-2

#### Add Slave

User can add one or more Slaves to Server in this page,

Password: Admin (user can change this password in SlaveConfig)

Address: Slave machine IP address

Port: 6028 (user can change this password in SlaveConfig)

Click Add Slave button to add Slave, use can add one or more Slaves.

#### Set Slave Layout

User can set Slave Layout position on Slave machine, as well as select **Vertical** or **Horizontal** position in this page.

| Manage Slaver     |                             |
|-------------------|-----------------------------|
| Manage slaves     | Up Down Reload Slave Delete |
| Password          | 127.0.0.1:6028              |
| Address           |                             |
|                   |                             |
| Port 6028         |                             |
|                   |                             |
| Add Slave         |                             |
|                   |                             |
|                   |                             |
|                   |                             |
| Set Slave Layout  |                             |
| Vertical Layout   |                             |
| Horizontal Layout |                             |
|                   |                             |

#### Matrix Setting

- 1. Select Use Matrix, select Matrix type and add it into Server.
- 2. Edit Matrix name.
- 3. Input Matrix Input Size, output Size and Com.
- 4. Click Auto Config, Server will automatically configure the Capture Source and Output Num.

|                     |               | -      |                                             | · ·                |                  |                   |           |   |
|---------------------|---------------|--------|---------------------------------------------|--------------------|------------------|-------------------|-----------|---|
| Use Matrix          | Matrix Typ    | e Matr | ix_COM                                      | GRESTRON -         | Add              | Reload            |           |   |
| Matrix Edit         |               |        |                                             |                    |                  | -                 |           |   |
| 35 Matrix_CO        | MGRESTRON -   | Matrix | Name                                        | Matrix_COMGREST    | RON              | Type Matrix_CO    | MGRESTRON |   |
| Delete              | Inport Size 3 | 2      |                                             | Outport Size       | 32               | Com               | Com1      | - |
|                     |               |        |                                             |                    |                  |                   |           |   |
| Port Configure      |               |        |                                             | Conturn port a     | uto conf         | is to Matrix outs | uto       |   |
| Inport              |               |        | Outpo                                       | ort capture port a | uto com          | ig to matrix outp | uts       |   |
| Inport Num          | State         |        | Capt                                        | ure Source         |                  | Output Num        |           |   |
| 35 Matrix COMGRESTR |               |        | B                                           | 10.3.16.106:6028   | B                |                   |           |   |
| 1                   | Yes           |        | S3 Graphics Capture Source 0 Matrix         |                    |                  |                   | ſ         | 1 |
| 2                   | Yes           | =      | 9                                           | 3 Graphics Capture | Source .         | 0 Matrix port: 0  |           |   |
| 3                   | Yes           |        | 1                                           | 3 Graphics Capture | 0 Matrix port: 0 |                   |           |   |
| 4                   | Yes           |        | 9                                           |                    | E                |                   |           |   |
| 5                   | Yes           |        | B                                           | 0.3.16.46:6028     |                  |                   |           |   |
| 6                   | Yes           |        | 5                                           | 3 Graphics Capture | Source .         | 0 Matrix port: 0  |           |   |
| 7                   | Yes           |        | 9                                           | 3 Graphics Capture | Source .         | 0 Matrix port: 0  |           |   |
| 8                   | Yes           |        | 1                                           | 3 Graphics Capture | Source .         | 0 Matrix port: 0  |           |   |
| 9                   | Yes           |        | S3 Graphics Capture Source 0 Matrix port: 0 |                    |                  |                   |           |   |
| 10                  | Yes           |        | L                                           | ogitech HD Webca   | m C270           | 0 Matrix port: 0  |           | - |
| 11                  | Yes           |        | 100                                         |                    | <b></b>          | ]                 |           |   |
|                     |               | *      |                                             |                    | Aut              | to Config         |           |   |

Figure 5.1-4

ViewZ

#### Source Group Grouping and editing inputs

| Server Config                                    | X                                                 |
|--------------------------------------------------|---------------------------------------------------|
| Network Password Slaves Ma                       | trix Source Group Mode Import/Export              |
| Group List                                       |                                                   |
| Create Delete                                    | Group Name:                                       |
|                                                  | Canvas Width: 0 Canvas Height: 0                  |
|                                                  | Group Description:                                |
|                                                  |                                                   |
|                                                  |                                                   |
| Source List                                      | Group Editor                                      |
| S3 Graphics Capture Sol                          | Source X(P Y(P Wi Hei LeftClip RightCli ToptCli E |
| S3 Graphics Capture So<br>S3 Graphics Capture So |                                                   |
|                                                  |                                                   |
|                                                  |                                                   |
|                                                  |                                                   |
|                                                  |                                                   |
|                                                  | Save                                              |
|                                                  |                                                   |
|                                                  | OK Cancel Apply                                   |

Figure 5.1-5

Click '**Create'** button to make a new group name and write down the descriptions if needed.

| letwork   Password   Slaves  <br>Group List                                                                                                    | Matrix Source                                  | Group                   | lode   Ir        | mport/E                  | Export                   |                       |                  |                          |             |
|----------------------------------------------------------------------------------------------------|------------------------------------------------|-------------------------|------------------|--------------------------|--------------------------|-----------------------|------------------|--------------------------|-------------|
| Create Delete                                                                                                    | Group Name                                     | : Group                 | p                |                          |                          |                       |                  |                          |             |
| New Source Group                                                                                                    | Canvas Wid                                     | th: 1920                | )                |                          |                          | Canvas Heigh          | t: 1080          |                          | ٦           |
|                                                                                                    | Group Descr                                    | iption:                 |                  |                          |                          |                       |                  |                          |             |
|                                                                                                    |                                                |                         |                  |                          |                          |                       |                  |                          |             |
| Source List                                                                                                    | Group Editor                                   | r                       |                  |                          |                          |                       |                  |                          |             |
| 10 2 22 76                                                                                                    |                                                |                         | v/p              | Wi                       | Hei                      | LeftClin              | <b>DiabtCli</b>  | Tarakok                  | F           |
| 10.3.23.76                                                                                                    | Source                                         | х(Р                     | T(P              |                          | T ISAN T                 | cereciptin            | Rightean         | ToptCli                  | -           |
| 41.avi<br>42.avi                                                                                                    | Source<br>41.avi                               | х(Р<br>0                | 0                | 100                      | 100                      | 0                     | 0                | 0                        | 0           |
| 41.avi<br>42.avi<br>43.avi                                                                                                    | > Source<br>41.avi<br>42.avi                   | 0<br>0                  | 0                | 100<br>100               | 100<br>100               | 0                     | 0                | 0<br>0                   | C           |
| 10.5.25.76<br>41.avi<br>42.avi<br>43.avi<br>44.avi<br>AQUOS VC-1_1920×10!                                                                                                    | Source<br>41.avi<br>42.avi<br>43.avi           | 0<br>0<br>0<br>0        | 0 0 0            | 100<br>100<br>100        | 100<br>100<br>100        | 0<br>0<br>0           | 0<br>0<br>0      | 0<br>0<br>0<br>0         | C<br>C<br>C |
| 10.5.25.76<br>41.avi<br>42.avi<br>43.avi<br>44.avi<br>AQUOS_VC-1_1920x10i<br>jal 1.avi                                                                                                    | Source<br>41.avi<br>42.avi<br>43.avi<br>44.avi | X(P<br>0<br>0<br>0<br>0 | 0 0 0 0 0 0 0    | 100<br>100<br>100<br>100 | 100<br>100<br>100        | 0<br>0<br>0<br>0<br>0 | 0<br>0<br>0<br>0 | 0<br>0<br>0<br>0         | 0<br>0<br>0 |
| 10.3.23.76<br>41.avi<br>42.avi<br>43.avi<br>43.avi<br>44.avi<br>AQUOS_VC-1_1920x10i<br>jal_1.avi<br>jal_2.avi                                                                                                   | Source<br>41.avi<br>42.avi<br>43.avi<br>44.avi | X(P<br>0<br>0<br>0      | 0<br>0<br>0<br>0 | 100<br>100<br>100<br>100 | 100<br>100<br>100<br>100 | 0<br>0<br>0<br>0      | 0<br>0<br>0<br>0 | 0<br>0<br>0<br>0         | C<br>C<br>C |
| 10.5.25.76<br>41.avi<br>42.avi<br>43.avi<br>43.avi<br>44.avi<br>AQUOS_VC-1_1920x10i<br>jal_1.avi<br>jal_2.avi<br>MPEG4_1920x1080_10N<br>Ricky Martin) - Livin' Ia                                               | Source<br>41.avi<br>42.avi<br>43.avi<br>44.avi | X(P<br>0<br>0<br>0<br>0 | 0<br>0<br>0<br>0 | 100<br>100<br>100<br>100 | 100<br>100<br>100<br>100 | 0<br>0<br>0<br>0      | 0<br>0<br>0<br>0 | 0<br>0<br>0<br>0         | C<br>C<br>C |
| 10.5.25.76<br>41.avi<br>42.avi<br>43.avi<br>43.avi<br>44.avi<br>AQUOS_VC-1_1920x10i<br>jal_1.avi<br>jal_2.avi<br>MPEG4_1920x1080_10N<br>Ricky_Martin)Livin'_li<br>The_Magic_of_Flight_1(                        | Source<br>41.avi<br>42.avi<br>43.avi<br>44.avi | X(P<br>0<br>0<br>0<br>0 | 0 0 0 0 0        | 100<br>100<br>100        | 100<br>100<br>100<br>100 | 0<br>0<br>0<br>0      | 0<br>0<br>0<br>0 | 0<br>0<br>0<br>0         | C<br>C<br>C |
| 10.5.25.76<br>41.avi<br>42.avi<br>42.avi<br>43.avi<br>44.avi<br>AQUOS_VC-1_1920x10i<br>jal_1.avi<br>jal_2.avi<br>MPEG4_1920x1080_10M<br>Ricky_Martin)Livin'_li<br>The_Magic_of_Flight_1(<br>XviD_MPEG4_1920x108 | Source<br>41.avi<br>42.avi<br>43.avi<br>44.avi | X(P<br>0<br>0<br>0      | 0 0 0 0 0        | 100<br>100<br>100        | 100<br>100<br>100        | 0 0 0 0 0             | 0<br>0<br>0<br>0 | 0<br>0<br>0<br>0         |             |
| 10.3.23.76<br>41.avi<br>42.avi<br>43.avi<br>43.avi<br>AQUOS_VC-1_1920x10:<br>jal_1.avi<br>jal_2.avi<br>MPEG4_1920x1080_10N<br>Ricky_Martin)Livin'_l:<br>The_Magic_of_Flight_1(<br>XviD_MPEG4_1920x108           | Source<br>41.avi<br>42.avi<br>43.avi<br>44.avi | X(P<br>0<br>0<br>0      | 0 0 0 0 0        | 100<br>100<br>100        | 100<br>100<br>100<br>100 | 0 0 0 0               | 0<br>0<br>0<br>0 | 0                        | )<br>(<br>( |
| 10.3.23.76<br>41.avi<br>42.avi<br>43.avi<br>43.avi<br>AQUOS_VC-1_1920x108<br>jal_1.avi<br>jal_2.avi<br>MPEG4_1920x1080_10N<br>Ricky_Martin)Livin'_k<br>The_Magic_of_Flight_1(<br>XviD_MPEG4_1920x108            | Source<br>41.avi<br>42.avi<br>43.avi<br>44.avi | X(P<br>0<br>0<br>0      | 0 0 0 0          | 100<br>100<br>100<br>100 | 100<br>100<br>100<br>100 | 0 0 0 0               | 0<br>0<br>0<br>0 | o<br>0<br>0<br>0<br>Save | )<br>(<br>( |

Figure 5.1-6

Select sources from the list and import them to right side, edit setting for each source such as: Pixels, positions, cut edges.

| Server Config                    |              |          |             |              |                 |          | ×    |
|----------------------------------|--------------|----------|-------------|--------------|-----------------|----------|------|
| Network Password Slaves M        | atrix Source | Group Mo | ode   Impor | t/Export     |                 |          |      |
| Group List                       |              | -        |             |              |                 |          |      |
| Create Delete                    | Group Name   | : New S  | ource Grou  | p            |                 |          |      |
| New Source Group                 | Canvas Wid   | th: 3840 |             | Canv         | as Height: 216  | 0        |      |
|                                  | Group Descr  | ription: |             |              |                 |          |      |
|                                  |              |          |             |              |                 |          |      |
|                                  |              |          | 0           |              |                 |          |      |
| Source List                      | Group Editor | fille    | 200L(       | e size and p | osition setting | 5        |      |
| 10.3.23.76<br>41.avi             | Source       | X(Pixel) | Y(Pixel)    | Width(Pixel) | Height(Pixel)   | LeftClip | Righ |
| 42.avi                           | 41.avi       | 0        | 0           | 1920         | 1080            | 0        | 0    |
| 43.avi >>                        | 42.avi       | 1920     | 0           | 1920         | 1080            | 0        | 0    |
| AOUOS VC-1 1920x10; <<           | 43.avi       | 0        | 1080        | 1920         | 1080            | 0        | 0    |
| jal_1.avi                        | 44.avi       | 1920     | 1080        | 1920         | 1080            | 0        | 0    |
| jal_2.avi<br>MPEC4_1920×1080_100 |              |          |             |              |                 |          |      |
| Ricky_Martin) Livin' la          |              |          |             |              |                 |          |      |
| The_Magic_of_Flight_1(           |              |          |             |              |                 |          |      |
| XVID_MPEG4_1920x108              | •            |          | III         |              |                 |          | •    |
|                                  |              |          |             |              |                 |          |      |
|                                  |              |          |             |              |                 | Sa       | ave  |
|                                  |              |          |             |              | Cancel          |          |      |
|                                  |              |          |             | UK           | Cancel          |          | pply |

Figure 5.1-7

| Server Config              |       |              |                 |                  |                  | ×                 |
|----------------------------|-------|--------------|-----------------|------------------|------------------|-------------------|
| Network   Password   Slave | s Mat | rix Source   | Group Mode      | Import/Export    |                  |                   |
| Group List                 |       |              |                 |                  |                  |                   |
| Create Delete              |       | Group Name   | New Source      | Group            |                  |                   |
| New Source Group           |       | Canvas Widt  | h: 3840         | Ca               | anvas Height: 21 | 160               |
|                            |       | Group Descri | ption:          |                  |                  |                   |
|                            |       |              |                 |                  |                  |                   |
|                            |       |              |                 |                  |                  |                   |
| Source List                |       | Group Editor |                 | Cut e            | dges             |                   |
| 10.3.23.76<br>41 avi       |       | :l)          | LeftClip(Pixel) | RightClip(Pixel) | ToptClip(Pixel)  | BottomClip(Pixel) |
| 42.avi                     |       |              | 960             | 0                | 540              | 0                 |
| 43.avi<br>44.avi           |       |              | 0               | 960              | 0                | 540               |
| AQUOS_VC-1_1920x10         | <<    |              | 0               | 0                | 0                | 0                 |
| jal_1.avi<br>jal_2.avi     |       |              | 0               | 0                | 0                | 0                 |
| MPEG4_1920x1080_101        |       | - · ·        |                 |                  |                  |                   |
| Ricky_Martin)Livin'_la     |       |              |                 |                  |                  |                   |
| XviD MPEG4 1920x108        |       |              |                 |                  |                  |                   |
|                            |       | •            |                 |                  | 111              | •                 |
|                            |       |              |                 |                  |                  | Save              |
|                            |       |              |                 |                  |                  | Jave              |
|                            |       |              |                 |                  |                  |                   |
|                            |       |              |                 | OK               | Cancel           | Apply             |
|                            |       |              |                 |                  |                  |                   |

Figure 5.1-8

ViewZ

#### Super large video grouping

If customer needs to playback super resolutions video, simply split the video to several videos, group them by position and slave can combine them to one. This split and grouping will not sacrifice video quality, the frame timing difference between grouping videos will be less than 16ms.

| Server Config                    |                  |          |             |          |                  | ×            |
|----------------------------------|------------------|----------|-------------|----------|------------------|--------------|
| Network   Password   Slaves   Ma | atrix Source Gro | oup Moo  | de   Impor  | t/Export |                  |              |
| Group List                       |                  |          |             |          |                  |              |
| Create Delete                    | Group Name:      | New So   | ource Group | )        |                  |              |
| New Source Group                 | Canvas Width:    | 1920     |             | Can      | vas Height: 1080 |              |
| New Source Group                 | Group Descripti  | ion:     |             |          |                  |              |
|                                  |                  |          |             |          |                  |              |
|                                  |                  |          |             |          |                  |              |
| Source List                      | Group Editor     |          |             |          |                  |              |
| 10.3.23.76                       | Source           | X(Pixel) | Y(Pixel)    | Width(P  | Height(Pixel)    | LeftClip(Pix |
| 41.avi<br>42.avi                 | jal_1.avi        | 0        | 0           | 960      | 1080             | 0            |
| 43.avi >> 44.avi                 | jal_2.avi        | 960      | 0           | 960      | 1080             | 0            |
| AQUOS_VC-1_1920x10: <<           |                  |          |             |          |                  |              |
| jal_2.avi                        |                  |          |             |          |                  |              |
| Ricky_Martin)Livin'_k            | _                |          |             |          |                  |              |
| XviD_MPEG4_1920x108              |                  |          |             |          | 1                |              |
|                                  |                  |          |             |          | 1                |              |
|                                  |                  |          |             |          |                  | Save         |
|                                  |                  |          |             | OK       | Cancel           | Apply        |
|                                  |                  |          |             |          |                  | мрріу        |

Figure 5.1-9

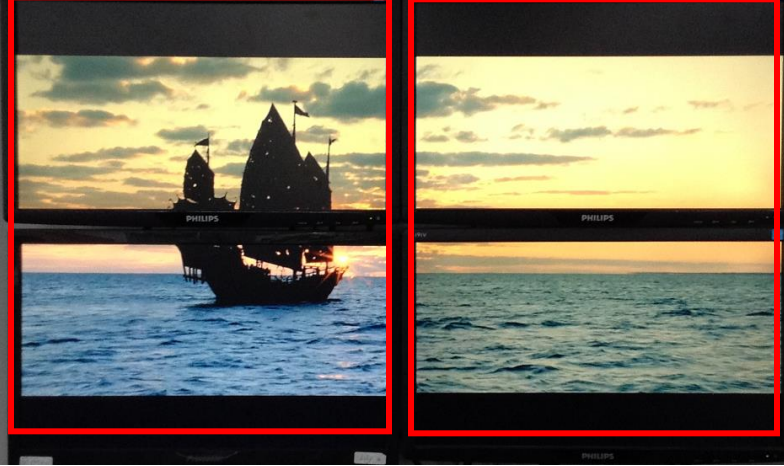

Figure 5.1-10

#### Mode

User can choose from Slave running Mode, Window Mode and Full Screen Mode. **Window Mode**: Content running as window mode on Slave computer, user can drag by mouse to change window sizes.

**Full Screen**: Content running as Full Screen mode on Slave computer. Click "Esc" key to exit player and stop Slave Server. Meanwhile user can set fade in and fade out effects, longest time of the effect is 5000ms.

| Server Config |                                                                                          | x |
|---------------|------------------------------------------------------------------------------------------|---|
| Network Passw | word   Slaves   Matrix   Source Group Mode   Import/Export                               | 1 |
| Choos         | ∞ Window Mode                                                                            |   |
|               | Full Screen Mode     Effect Duration (ms)     1000     Shrink Effect On Switching Models |   |
|               |                                                                                          |   |
|               |                                                                                          |   |
|               |                                                                                          |   |
|               | OK Cancel Apply                                                                          |   |

Figure 5.1-11

ViewZ

#### Import/Export

- Click Export to export database of Slave and Server configuration
   Click Import to import database file that have been saved, this function can reduce time to configure the SlaveConfig and ServerConfig.

| ver Config                  |                            |               |       |
|-----------------------------|----------------------------|---------------|-------|
| Network   Password   Slaves | Matrix Source Group Mode   | Import/Export |       |
| Import / Export             |                            |               |       |
|                             |                            |               |       |
|                             |                            |               |       |
|                             |                            |               |       |
|                             |                            |               |       |
| Ex                          | port database to xml file: | Export        |       |
|                             |                            |               |       |
| Im                          | port xml to database:      | Import        |       |
|                             |                            |               |       |
|                             |                            |               |       |
|                             |                            |               |       |
|                             |                            |               |       |
|                             |                            |               |       |
|                             |                            |               |       |
|                             |                            | OK Cancel     | Apply |
|                             |                            |               | (     |

Figure 5.1-12

## 5.2 Launch the Server

Double-click Server icon on desktop to start Server

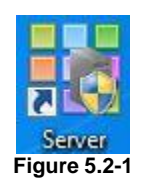

After launching the Server, the green server icon will appear on the notification area of the task bar.

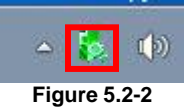

After the Server is running, the icon appears in the notification area of the task bar. If the Server is running, the icon color changes to green. When the Server stops working, the icon color will change to grey. Move mouse over server icon, tip information will show Server status. To stop Server, right-click Server icon in the notification area, as shown in the below dialog box.

| About Maxwall Server |
|----------------------|
| AL                   |
| Exit                 |
| Stop Server          |
|                      |

Start Server Start Server and re-connect Master **Stop Server** Stop Server Exit Exit Server About PRO S3 MaxWall Server

Show PRO S3 MaxWall Serer version and copyright

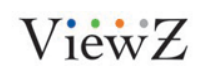

## Chapter6 Master Feature Guide

Master is a standalone application and serves as the main user interface control of PRO S3 MaxWall.

## 6.1 Log In

Double-click the Master icon on desktop. Input the password, address and port information, click **OK** button to log in Master.

Click Wakeup Machine button. User can select wakeup Slave or Server Machine.

| Login     |                         |
|-----------|-------------------------|
| Address:  | 127.0.0.1               |
| Port:     | 2020                    |
| Password: |                         |
| Wakeup Ma | achine Delete OK Cancel |

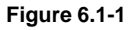

**Note** : The default settings are as follows:

Address: Slave Machine IP

Port: 2020

Password: Admin (user can change this password on ServerConfig)

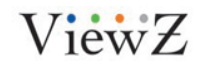

Master interface includes five pages: Current, Model, Plan, Mission and Option.

**Current** page shows the running task on Slave machine. The running contents and layouts can be edited.

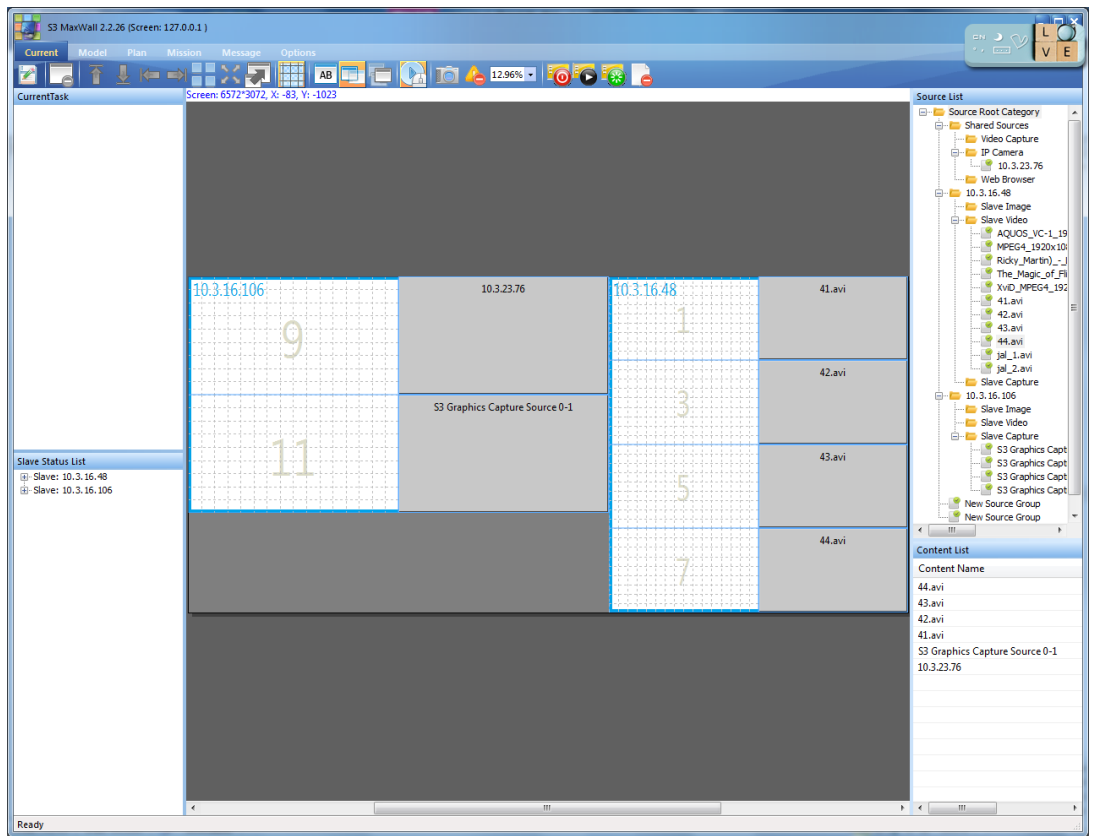

Figure 6.1-2

#### 6.1.1 Tools Bar

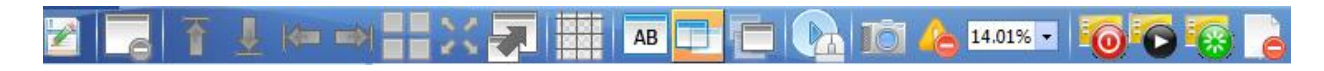

| Sava         | Figure 6.1-3                                  |
|--------------|-----------------------------------------------|
| Save         | Save model with a new hame                    |
| Delete       | Remove the selected windows in Model          |
| Align Up     | Align content to the upper edge of the canvas |
| Align Down   | Align content to the lower edge of the canvas |
| Align Left   | Align content to the left edge of the canvas  |
| Align Right  | Align content to the right edge of the canvas |
| Tile Window  | Arrange all the content windows in tile       |
| Maximum      | Maximum model                                 |
| Extend       | Extend content                                |
| Align Grid   | Align content to grid                         |
| Hide         | Hide content window                           |
| Show Caption | Show content window caption                   |

ViewZ

PRO S3 Graphics MaxWall User Guide 7/7/2014 Page37

37

| Bring topmost source except application |
|-----------------------------------------|
| Send change to Slave in real-time       |
| Control server remotely                 |
| Print Slave Screen                      |
| Disable Hardware Warning                |
| Zoom workspace                          |
| Remotely Shut down MaxWall Machine      |
| Remotely Wakeup MaxWall Machine         |
| Remotely restart the machine            |
| Stop current models or mission          |
|                                         |

Note: All buttons can only be used during realtime control.

#### 6.1.2 Current Task List

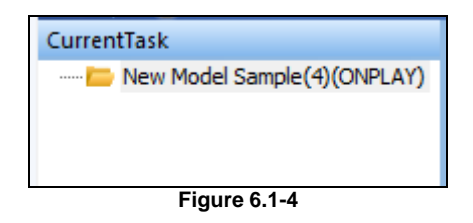

The Current Task list shows the plans or missions that will be running on Slave. When running on Slave-slide, the model will be marked as "ONPLAY".

Move the mouse cursor over the item in the task list to show the tip information.

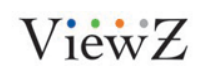

#### 6.1.3 Model Window

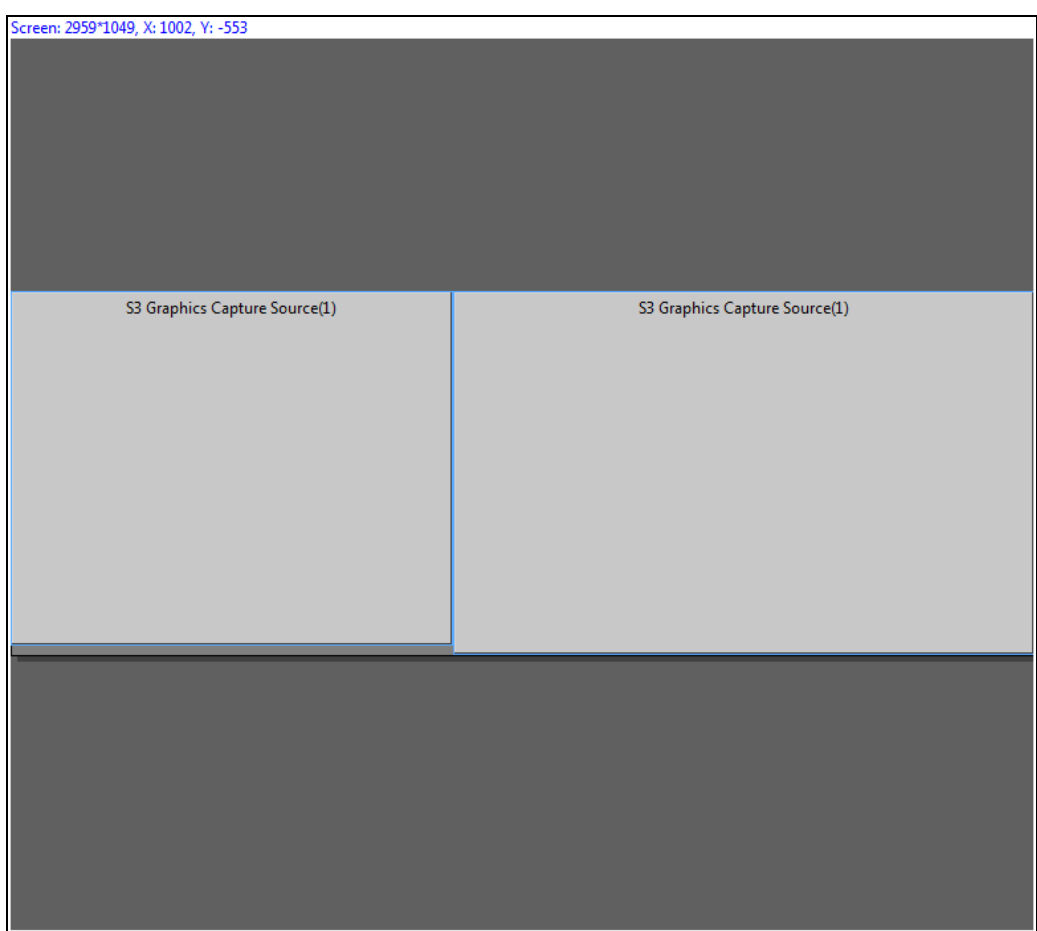

Figure 6.1-5

Model Window shows the model that is currently running on Slave-side, user can edit it in this window in real-time. Right-click the Source layer on model window, a dialog box will show as below:

| Show Property |
|---------------|
| Set Source    |

Figure 6.1-6

ViewZ

#### **Show Property**

Selecting this option allows user to check the content information.

| Pro | operty          | Value                 |
|-----|-----------------|-----------------------|
| Ξ   | Basic Informati | ion                   |
|     | Device Name     | MaxWall Controller    |
|     | Name            | MaxWall Controller    |
|     | Description     |                       |
|     | URL             | C:\Program Files (x86 |
|     | Туре            | Application           |
|     |                 |                       |

Figure 6.1-7

#### Set Source

These settings allow user to change the Source properties.

| Name        | MaxWall Controller |
|-------------|--------------------|
| Color Er    | nable              |
| Backligh    | t Compensation     |
| Brightness  | 0                  |
| Contrast    | 0                  |
| lue         | 1)                 |
| Saturation  | 11                 |
| rameRate    | 0                  |
| Sharpness   | 0                  |
| Gamma       | 11                 |
| White Balar | nce II             |
| Gain        | 0                  |

Figure 6.1-8

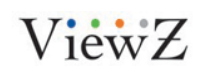

#### 6.1.4 Source List

Source list shows all the sources on Slave. User can directly drag the source into model windows during real-time control.

#### Source

Slave machine provides video signal devices including Capture Card, IP Camera, Video files, and APPS.

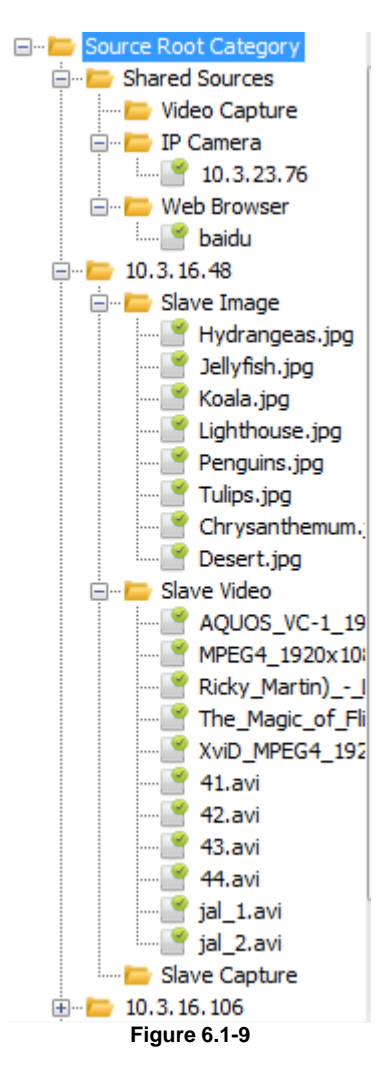

Right-click the folder in source list and a menu will appear as shown below:

| Create New Source               |  |
|---------------------------------|--|
| Create New SourceFilter         |  |
| Change SourceFilter Description |  |

Figure 6.1-10

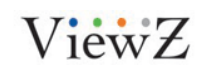

PRO S3 Graphics MaxWall User Guide 7/7/2014 Page41

41

Right click the IPC folder in source list:

Add IP Camera Create New SourceFilter Change SourceFilter Description Figure 6.1-11

#### Add new IPC

Click **Probe Devices** to show the list of IPC in intranet. User can move them to source list.

|            |            |              | Probe Devices |       |
|------------|------------|--------------|---------------|-------|
| Device No. | IP Address | Manufacturer | IPNC Model    | Notes |
| 1          | 10.3.23.76 | HIKVISION    | DS-2CD883F-E  |       |
|            |            |              |               |       |
|            |            |              |               |       |
|            |            |              |               |       |
|            |            |              |               |       |
|            |            |              |               |       |
|            |            |              |               |       |
|            |            |              |               |       |
|            |            |              |               |       |
|            |            |              |               |       |
|            |            |              |               |       |
|            |            |              |               |       |
|            |            |              |               |       |
|            |            |              |               |       |
|            |            |              |               |       |
|            |            |              |               |       |
|            |            |              | III           |       |

Figure 6.1-12

#### Create a new source folder

Create a new folder under IPC

| New SourceFilte | r 📃 🔀         |
|-----------------|---------------|
| Name            | s             |
| Description     |               |
|                 | OK Cancel     |
|                 | Figure 6.1-13 |

#### Change the descriptions

| Change Descript | tion 🛛 💌  |
|-----------------|-----------|
| Name            | IP Camera |
| Description     | IP Camera |
|                 | -         |
|                 | OK Cancel |
|                 |           |

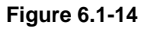

Right click Web browser:

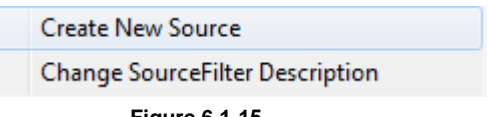

Figure 6.1-15

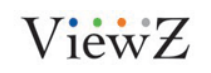

#### Create a New Source

Create a new source; source name will appear in the chosen folder.

| New Source  | e         |          | ×            |
|-------------|-----------|----------|--------------|
| Name        |           |          |              |
| Туре        | Browser 💌 | Interval | 000h:30m:00s |
| WebURL      |           |          |              |
| Description |           |          |              |
|             | ОК        |          | Cancel       |

Figure 6.1-16

- 1. Input the new source name.
- 2. Select the source type in pull-down menu.
- 3. Add description in Description Window.
- 4. Click OK button.

#### **Create a Source Filter**

Create a new file in Source List.

| New SourceFilte | r         | X |
|-----------------|-----------|---|
| Name            |           |   |
| Description     |           |   |
|                 | OK Cancel |   |

Figure 6.1-17

#### **Change Source Filter Description**

| Change Description |              | X         |
|--------------------|--------------|-----------|
| Name               | Root         |           |
| Description        | This is root | *         |
|                    |              | ·         |
|                    |              | OK Cancel |

Figure 6.1-18

Right-click the source item in Source List, as shown in below menu:

| Figure 6.1-19      |  |
|--------------------|--|
| Set Source         |  |
| Show Property      |  |
| Change Description |  |
| Delete source      |  |
| Rename source      |  |
|                    |  |

#### **Rename Source**

Rename the source name.

| Rename         |                        | <b>x</b> |
|----------------|------------------------|----------|
| Original Name: | S3 Graphics Capture So | ource(1) |
| New Name:      |                        |          |
|                | ОК                     | Cancel   |

Figure 6.1-20

#### **Delete Source**

Delete the selected source.

#### **Change Description**

User can check and update the source description.

| Change Descrip | tion                          | 8 |
|----------------|-------------------------------|---|
| Name           | S3 Graphics Capture Source(1) |   |
| Description    |                               | * |
|                |                               |   |
|                |                               | - |
|                | OK Cancel                     |   |

Figure 6.1-21

#### **Show Property**

Click this option; open the dialog box as shown below to check base description.

|                | Source Properties        | Σ                                     | 3 |
|----------------|--------------------------|---------------------------------------|---|
| Property Value |                          |                                       |   |
| -              | <b>Basic Information</b> | l                                     |   |
|                | Device Name              | S3 Graphics Capt                      |   |
|                | Name                     | S3 Graphics Capt                      |   |
|                | Description              |                                       | Ξ |
|                | URL                      | <source devicep<="" td=""/> <td></td> |   |
|                | Туре                     | Capture                               |   |
|                | Position                 | x: -1, y: -1 w: 0, h: 0               |   |
|                | Input                    | None                                  |   |
|                | FrameRate                | 0                                     |   |
|                | Width                    | 0                                     |   |
|                | Heigth                   | 0                                     |   |
|                | Brightness               | 0                                     |   |
|                | Contrast                 | 0                                     |   |
|                | Hue                      | 0                                     | Ŧ |
|                |                          |                                       |   |
|                |                          |                                       |   |
|                |                          |                                       |   |

Figure 6.1-22

#### Set Source

User can open this option to change source properties.

| 💵 Source Settings 🛛 🖾 |                       |  |  |
|-----------------------|-----------------------|--|--|
| Name                  | S3 Graphics Capture S |  |  |
| Color Ena             | ble                   |  |  |
| Backlight             | Compensation          |  |  |
| Brightness            | 0                     |  |  |
| Contrast              | 0                     |  |  |
| Hue                   | 0                     |  |  |
| Saturation            | 0                     |  |  |
| FrameRate             | 0                     |  |  |
| Sharpness             | 0                     |  |  |
| Gamma                 | 0                     |  |  |
| White Balanc          | e 0                   |  |  |
| Gain                  | 0                     |  |  |
|                       | Set Cancel            |  |  |

Figure 6.1-23

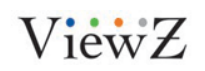

## 6.2 Model

Model consists of all sources.

| S3 MaxWall 2.2.26 (Scree<br>Current Mode Plan<br>Rodel List S<br>model 1      | rr. 127.0.1 )<br>Mission Message Options<br>Part of the state of the state | ■ X 2 100 13473 -              |            |                  | Source List      Source Rot Category      Share Source      Share Source      Share Mape      Share Video      Share Video      Share Vid |
|-------------------------------------------------------------------------------|----------------------------------------------------------------------------------------------------|--------------------------------|------------|------------------|----------------------------------------------------------------------------------------------------|
| New Model Sample                                                              | \$3 Graphics Capture Source 0-1                                                                                                    | 10.3.23.76                     | 10.3.16.48 | 41.avi<br>42.avi | Im       Content Property       Set Position       Name       X       Q       Y                                                                                                    |
|                                                                               | S3 Graphics Capture Source 0-3                                                                                                    | S3 Graphics Capture Source 0-1 | 5          | 43.avi           | Width 0<br>Heigth 0<br>Accity                                                                                                    |
| Model Property<br>Property Value                                              |                                                                                                    |                                | 7          | 44.avi           | Content List<br>Content Name<br>S3 Graphics Capture Source 0-3<br>S3 Graphics Capture Source 0-1<br>44.avi<br>43.avi<br>42.avi<br>42.avi                                                                                                    |
| Property Value Basic Information ID 237 Name model 1 Create T 2014/05/1 Parch | 4                                                                                                    | π                              |            |                  | 41.avi<br>S3 Graphics Capture Source 0-1<br>10.3.23.76                                                                                                    |

Figure 6.2-1

#### 6.2.1 Tools Bar

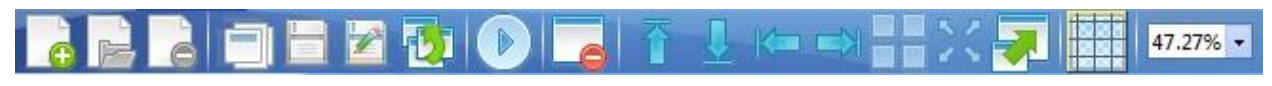

Figure 6.2-2

| Create a new model                            |
|-----------------------------------------------|
| Open a model                                  |
| Delete a model                                |
| Rename a model                                |
| Save a model                                  |
| Save model as                                 |
| Run a model                                   |
| Delete content in model window                |
| Align content to the upper edge of the canvas |
| Align content to the lower edge of the canvas |
| Align content to the left edge of the canvas  |
|                                               |

ViewZ

PRO S3 Graphics MaxWall User Guide 7/7/2014 Page48

**48** 

| Align Right | Align content to the right edge of the canvas |
|-------------|-----------------------------------------------|
| Tile Window | Arrange all the content windows in tile       |
| Maximum     | Maximum model                                 |
| Extend      | Extend content                                |
| Align Grid  | Align content to grid                         |
| Zoom        | Zoom workspace                                |

#### 6.2.2 Model List

Model List shows all the models in the server. Double-click the model to open the model window. Right click the model to appear the dialog box as shown below:

Rename source Delete Source Change Description Show Property

Figure 6.2-3

#### Rename

Rename the model name.

#### Delete

Delete a model.

#### Change Description

Check and update model description.

#### **Show Property**

Click this option to view model properties.

#### 6.2.3 Source List

Source list shows all the sources on Slave-side. User can directly drag the source into model windows during real-time control.

User can refer to 6.1.4 Source List

#### 6.2.4 Model Pane

Model window is the main user interface for editing the model.

Create a new mode, the grid pane displays monitor's topology structure of Slave-side and the monitor's total resolution will be displayed in the upper edge of the pane mode.

| Screen: 1366*768, X: 649, Y: -78 |                 | ŕ |
|----------------------------------|-----------------|---|
| VideoSample.wmv                  | VideoSample.wmv |   |
| VideoSample.wmv                  | VideoSample.wmv |   |
| •                                |                 |   |
|                                  | Figure 6.2-4    |   |

#### 6.2.5 Model Property

Model Property shows the Selected Model Information that is in the Model List.

| Model Property |           |           |  |
|----------------|-----------|-----------|--|
| Property Value |           |           |  |
|                | asic Info | ormation  |  |
|                | )         | 238       |  |
| N              | ame       | Model2    |  |
| С              | reate T   | 2012/12/0 |  |
|                |           |           |  |

Figure 6.2-5

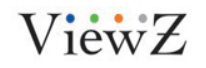

#### 6.2.6 Content Property

Content Property shows the Selected Source Information that is in the Source List.

| Set Posi | tion       |               |   |
|----------|------------|---------------|---|
| Name     | S3 Graphic | s Capture Sou | • |
| x        | 683        |               |   |
| Y        | 0          |               |   |
| Width    | 683        |               |   |
| Heigth   | 384        |               |   |
|          |            | Apply         | 1 |

Figure 6.2-6

#### 6.2.7 Content List

Content list shows the content information that is listed in the Model Window.

| Content List               |     |
|----------------------------|-----|
| Content Name               |     |
| S3 Graphics Capture Source | 0-0 |
| S3 Graphics Capture Source | 0-3 |
| S3 Graphics Capture Source | 0-1 |
| S3 Graphics Capture Source | 0-2 |

Figure 6.2-7

## 6.3 Plan

Plan consists of models with a playback order and the duration of each layout. There can be no empty timeslots between the layouts.

Note: Model duration must be more than 10s.

| Period       Period       Nature       Period       Nature       Period       Period                                                                                                    | S3 Max         | xWall 2.2.26 (Screen: | 127.0.0.1)      |          |                  |      |            | - e×             |
|----------------------------------------------------------------------------------------------------|----------------|-----------------------|-----------------|----------|------------------|------|------------|------------------|
| New 1       New 1       New 1 <th< th=""><th>Current</th><th>Model Plan</th><th>Mission Message</th><th>Options</th><th></th><th></th><th></th><th></th></th<>                                                                                                    | Current        | Model Plan            | Mission Message | Options  |                  |      |            |                  |
| Menter         Media (South         Total Duration         Private X         Private X                                                                                                    |                |                       | ▶╠┣┣            | 30 mi    |                  |      |            |                  |
| Name         Medel Court         Test Duation         000         None 1         Name         Name<                                                                                                    | Plan List      |                       |                 | 4 Plan 1 | plan2 ×          |      | Model List |                  |
| Panel       1       004320       100         Panel       3       035000       100         30       000       000       000         1000       1100       1100         1100       1100       1100         1100       1100       1100         1100       1100       1100         1100       1100       1100         1110       1200       1330         1100       1100       1100         1110       1200       1330         1110       1200       1330         1110       1200       1330         1110       1200       1330         1110       1200       1330         1110       1200       1330         1110       1200       1330         1110       1200       1330         1110       1200       1300         1110       1200       1300         1110       1200       1300         1110       1200       1200         1110       1200       1200         1110       1200       1200         1110       1200       1200 <t< th=""><th>Name<br/>Diag 1</th><th>Model Count</th><th>Total Duration</th><th>0 00</th><th>model 1</th><th></th><th></th><th></th></t<>                                                                                                    | Name<br>Diag 1 | Model Count           | Total Duration  | 0 00     | model 1          |      |            |                  |
| 2000     model 1     Mere Medd Sample       3000     4000     5000       5000     6000     7000       7000     8000     9000       1000     11000     11000       11000     11000     11000       11000     11000     11000       11000     11000     11000       11000     11000     11000       11000     11000     11000       11000     11000     11000       11000     11000     11000       11000     11000     11000       11000     11000     11000       11000     11000     11000       11000     11000     11000       11000     11000     11000       11000     11000     11000       11000     11000     11000       11000     11000     11000       11000     11000     11000       110000     11000     11000       110000     11000     11000       110000     11000     11000       110000     11000     11000       110000     11000     11000       110000     11000     11000       110000     11000     11000       1100                                                                                                    | plan2          | 3                     | 03:00:00        | 1 00     | New Model Sample |      |            |                  |
| 200     mod 1     New Hold Sample                                                                                                    |                |                       |                 |          | model 1          |      |            |                  |
| $ \begin{array}{c} 3^{\circ\circ} \\ 4^{\circ\circ} \\ 5^{\circ\circ} \\ 6^{\circ\circ} \\ 7^{\circ\circ} \\ 8^{\circ\circ} \\ 9^{\circ\circ} \\ 10^{\circ\circ} \\ 10^{\circ\circ} \\ 11^{\circ\circ} \\ 12^{\circ\circ} \\ 13^{\circ\circ} \\ 13^{\circ\circ} \\ 14^{\circ\circ} \\ 15^{\circ\circ} \\ 16^{\circ\circ} \\ 16^{\circ\circ} \\ 16^{\circ\circ} \\ 16^{\circ\circ} \\ 16^{\circ\circ} \\ 16^{\circ\circ} \\ 16^{\circ\circ} \\ 16^{\circ\circ} \\ 17^{\circ\circ} \\ 18^{\circ\circ} \\ 19^{\circ\circ} \\ 21^{\circ\circ} \\ 21^{\circ\circ} \\ 21^{\circ\circ} \\ 21^{\circ\circ} \\ 21^{\circ\circ} \\ 16^{\circ\circ} \\ 16^{\circ$ |                |                       |                 | 200      |                  |      | model 1    | New Model Sample |
| $ \begin{array}{c}                                     $                                                                                                    |                |                       |                 | 300      |                  |      |            |                  |
| $ \begin{array}{c} 4 \\ 5^{\circ\circ} \\ 6^{\circ\circ} \\ 7^{\circ\circ} \\ 8^{\circ\circ} \\ 9^{\circ\circ} \\ 9^{\circ\circ} \\ 10^{\circ\circ} \\ 11^{\circ\circ} \\ 12^{\circ\circ} \\ 13^{\circ\circ} \\ 13^{\circ\circ} \\ 14^{\circ\circ} \\ 15^{\circ\circ} \\ 16^{\circ\circ} \\ 16^{\circ\circ} \\ 16^{\circ\circ} \\ 17^{\circ\circ} \\ 18^{\circ\circ} \\ 18^{\circ\circ} \\ 19^{\circ\circ} \\ 20^{\circ\circ} \\ 21^{\circ\circ} \\ 21^{\circ\circ} \\ 21^{\circ\circ} \\ 17^{\circ\circ} \\ 18^{\circ\circ} \\ 18^{\circ\circ} \\ $    |                |                       |                 | 4 00     |                  |      |            |                  |
| $ \begin{array}{cccccccccccccccccccccccccccccccccccc$                                                                                                    |                |                       |                 | 4        |                  |      |            |                  |
| $ \begin{array}{c ccccccccccccccccccccccccccccccccccc$                                                                                                    |                |                       |                 | 5 00     |                  | <br> |            |                  |
| $ \begin{array}{c} 7^{\circ} \\ 8^{\circ} \\ 9^{\circ} \\ 10^{\circ} \\ 10^{\circ} \\ 11^{\circ} \\ 12^{\circ} \\ 13^{\circ} \\ 13^{\circ} \\ 14^{\circ} \\ 15^{\circ} \\ 16^{\circ} \\ 16^{\circ} \\ 16^{\circ} \\ 17^{\circ} \\ 18^{\circ} \\ 18^{\circ} \\ 19^{\circ} \\ 20^{\circ} \\ 21^{\circ} \\ 20^{\circ} \\ 21^{\circ} \\ 20^{\circ} \\ 21^{\circ} \\ 20^{\circ} \\ 21^{\circ} \\ 21^{\circ} $                                                                                                    |                |                       |                 | 600      |                  |      |            |                  |
| $ \begin{array}{c} 7^{\circ\circ} \\ 8^{\circ\circ} \\ 9^{\circ\circ} \\ 10^{\circ\circ} \\ 11^{\circ\circ} \\ 12^{\circ\circ} \\ 13^{\circ\circ} \\ 13^{\circ\circ} \\ 14^{\circ\circ} \\ 15^{\circ\circ} \\ 16^{\circ\circ} \\ 16^{\circ\circ} \\ 16^{\circ\circ} \\ 18^{\circ\circ} \\ 18^{\circ\circ} \\ 19^{\circ\circ} \\ 20^{\circ\circ} \\ 21^{\circ\circ} \\ 21^{\circ\circ} \\ 16^{\circ\circ} \\ 16^{\circ\circ} \\ 1$     |                |                       |                 |          |                  |      |            |                  |
| $ \begin{array}{c ccccccccccccccccccccccccccccccccccc$                                                                                                    |                |                       |                 | /**      |                  | <br> |            |                  |
| 9°°                                                                                                    |                |                       |                 | 800      |                  |      |            |                  |
| 3       10°°         11°°       11°°         12°°       13°°         13°°       14°°         14°°       15°°         16°°       16°°         17°°       18°°         19°°       20°°         21°°       20°°                                                                                                    |                |                       |                 | 0.00     |                  |      |            |                  |
| $ \begin{array}{c} 10^{\circ\circ} \\ 11^{\circ\circ} \\ 12^{\circ\circ} \\ 13^{\circ\circ} \\ 13^{\circ\circ} \\ 14^{\circ\circ} \\ 15^{\circ\circ} \\ 16^{\circ\circ} \\ 16^{\circ\circ} \\ 16^{\circ\circ} \\ 16^{\circ\circ} \\ 17^{\circ\circ} \\ 18^{\circ\circ} \\ 19^{\circ\circ} \\ 20^{\circ\circ} \\ 21^{\circ\circ} \\ 21^{\circ} \\ 21^{\circ\circ} \\ 21^{\circ\circ} \\$         |                |                       |                 |          |                  |      |            |                  |
| $ \begin{array}{c ccccccccccccccccccccccccccccccccccc$                                                                                                    |                |                       |                 | 1000     |                  |      | =          |                  |
| 12°°         13°°         14°°         15°°         15°°         16°°         18°°         19°°         20°°         21°°                                                                                                    |                |                       |                 | 1100     |                  |      |            |                  |
| $ \begin{array}{c} 12^{-1} \\ 13^{00} \\ 14^{00} \\ 15^{00} \\ 16^{00} \\ 16^{00} \\ 17^{00} \\ 18^{00} \\ 19^{00} \\ 20^{00} \\ 21^{00} \\ 21^{00} $                                                                                                    |                |                       |                 | 1200     |                  |      |            |                  |
| $ \begin{array}{c} 13^{\circ\circ} \\ 14^{\circ\circ} \\ 15^{\circ\circ} \\ 15^{\circ\circ} \\ 16^{\circ\circ} \\ 16^{\circ\circ} \\ 17^{\circ\circ} \\ 18^{\circ\circ} \\ 19^{\circ\circ} \\ 20^{\circ\circ} \\ 21^{\circ\circ} \\ 21^{\circ} \\ 21^{\circ\circ} \\ 21^{\circ\circ} \\$         |                |                       |                 | 12       |                  |      |            |                  |
| 14°°         15°°         16°°         16°°         17°°         18°°         19°°         20°°         21°°         20°°                                                                                                    |                |                       |                 | 1300     |                  |      |            |                  |
| $ \begin{array}{c} 1 \\ 1 \\ 1 \\ 1 \\ 1 \\ 1 \\ 1 \\ 1 \\ 1 \\ 1 \\$                                                                                                    |                |                       |                 | 1400     |                  |      |            |                  |
| $ \begin{array}{c ccccccccccccccccccccccccccccccccccc$                                                                                                    |                |                       |                 |          |                  |      |            |                  |
| $ \begin{array}{c ccccccccccccccccccccccccccccccccccc$                                                                                                    |                |                       |                 | 15 .     |                  |      |            |                  |
| 17 <sup>00</sup> 18 <sup>00</sup> 19 <sup>00</sup> 20 <sup>00</sup> 21 <sup>00</sup>                                                                                                    |                |                       |                 | 1600     |                  |      |            |                  |
| $ \begin{array}{c} 17 \\ 18^{\circ\circ} \\ 19^{\circ\circ} \\ 20^{\circ\circ} \\ 21^{\circ\circ} \\ 21^{\circ\circ} \\ 23^{\circ\circ} \\ \end{array} $                                                                                                    |                |                       |                 | 1700     |                  |      |            |                  |
| 18 <sup>00</sup> 19 <sup>00</sup> 20 <sup>00</sup> 21 <sup>00</sup> 32 <sup>00</sup>                                                                                                    |                |                       |                 |          |                  |      |            |                  |
| 19°°       20°°       21°°       30°°                                                                                                    |                |                       |                 | 1800     |                  |      |            |                  |
| 20 <sup>00</sup>                                                                                                    |                |                       |                 | 1900     |                  |      |            |                  |
| 20 <sup>°°</sup> 21 <sup>°°</sup>                                                                                                    |                |                       |                 | -20.00   |                  |      |            |                  |
| 21 <sup>00</sup>                                                                                                    |                |                       |                 | 20.00    |                  |      |            |                  |
| 2000                                                                                                    |                |                       |                 | 2100     |                  |      |            |                  |
|                                                                                                    |                |                       |                 | 22.00    |                  |      | <b>T</b>   |                  |

Figure 6.3-1

#### 6.3.1 Tools Bar

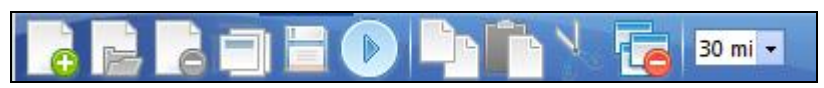

Figure 6.3-2

| Create a new plan |
|-------------------|
| Open a plan       |
| Delete a plan     |
|                   |

ViewZ

| Rename      | Rename a plan     |
|-------------|-------------------|
| Save        | Save a plan       |
| Run         | Run plan one time |
| Сору        | Copy plan item    |
| Paste       | Paste plan item   |
| Cut         | Cut plan item     |
| Delete Item | Delete plan item  |
| Zoom        | Zoom work space   |

#### 6.3.2 Plan List

| Plan List   |             |                |
|-------------|-------------|----------------|
| Name        | Model Count | Total Duration |
| 111         | 1           | 16:25:30       |
| New Plan Sa | 0           | 00:00:00       |
|             |             |                |

#### Figure 6.3-3

Plan List consists of all plans in Slave server. Double-click the plan to open it in the main window. Right-click a plan to appear the dialog box as shown below:

| Rename source      |
|--------------------|
| Delete Source      |
| Change Description |
| Show Property      |

Figure 6.3-4

#### Rename

Change plan name

#### Delete

Delete the selected plan.

#### **Change Description**

Change the selected plan information.

#### **Show Property**

Clicking this option enables user to check the plan properties.

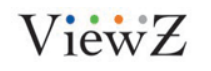

#### 6.3.3 Plan Pane

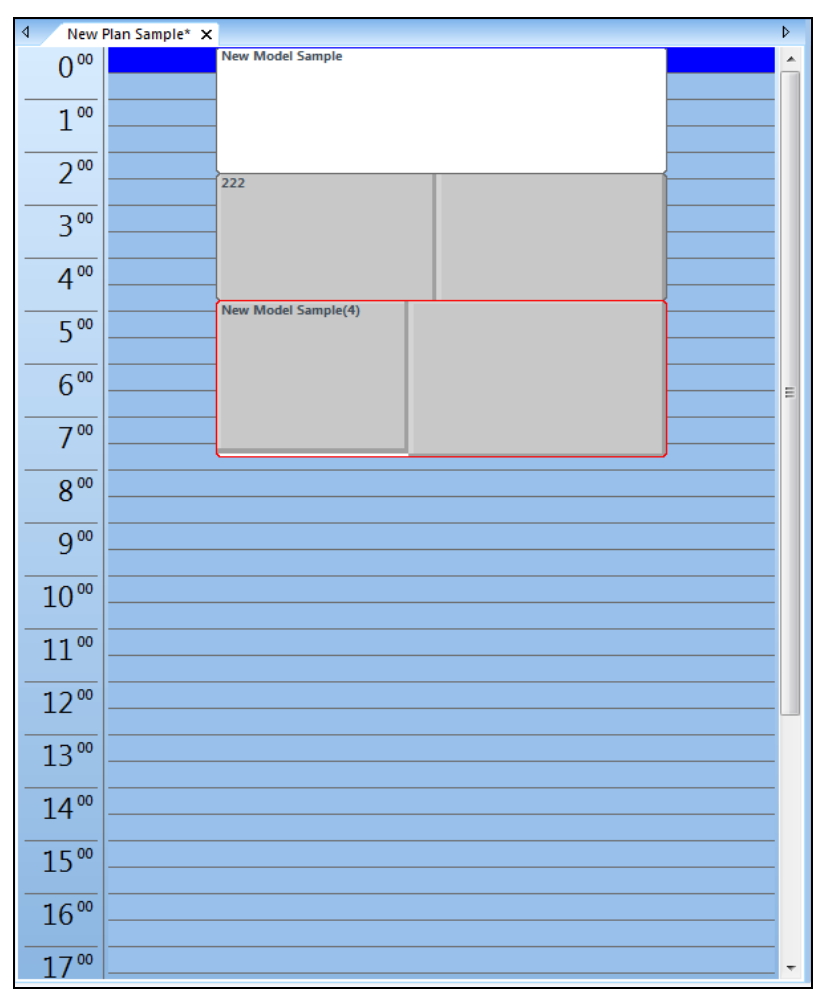

Figure 6.3-5

Plan window is the main user interface for editing the plan. It lists 24hours, user can drag model from model list into plan window, and drag plan's bottom edge to adjust playback duration time. User can open several plans to edit at the same time.

Right-click the model in plan window to appear the dialog box as shown below:

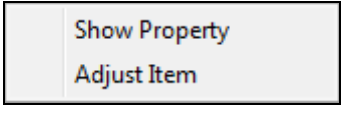

Figure 6.3-6

#### **Show Property**

Click this option to view the model properties.

ViewZ

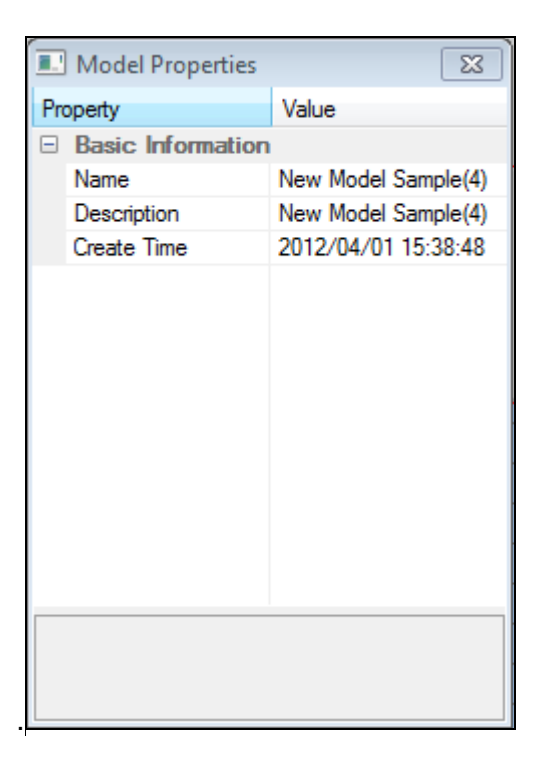

Figure 6.3-7

#### Adjust Item

Change the model duration time.

| 💷 Model Dura | tion         | ß      |
|--------------|--------------|--------|
| Duration:    | 002h:57m:00s | <br>▼  |
|              |              |        |
|              | OK           | CANCEL |

Figure 6.3-8

#### 6.3.4 Model List

Model List shows all the models in Slave Server. User can refer to <u>6.2.2 Model List</u>

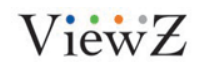

## 6.4 Mission

Mission is used to set playback time and playback model or plan to Slave-side.

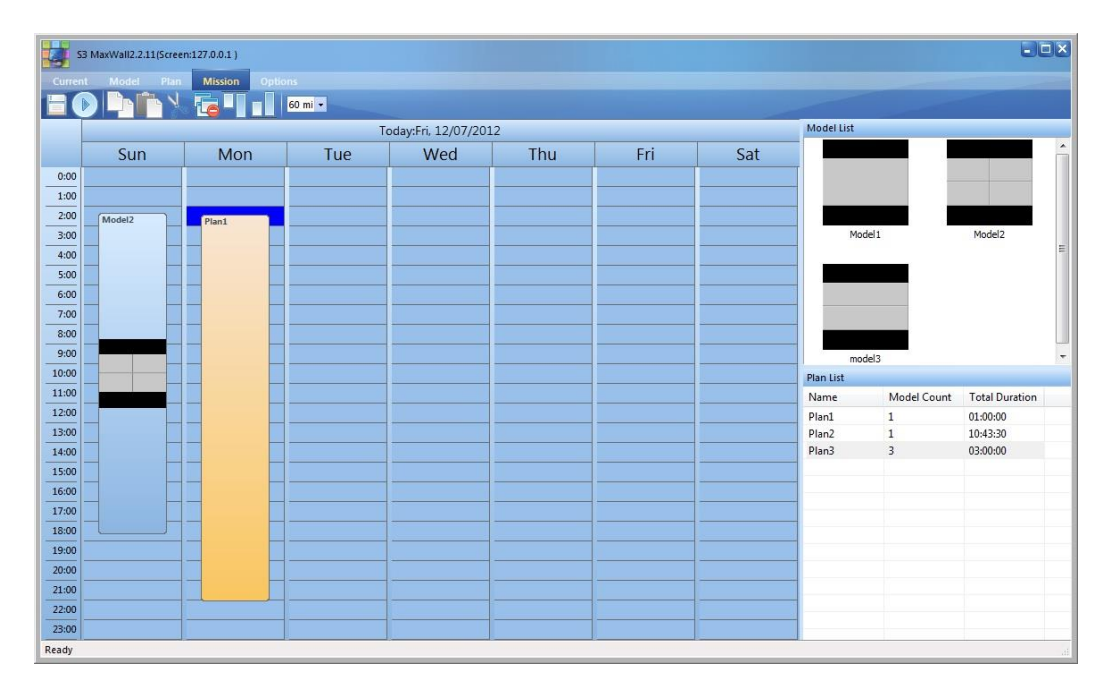

Figure 6.4-1

#### 6.4.1 Tools Bar

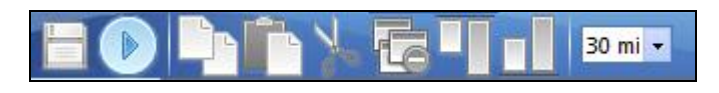

Figure 6.4-2

| Save a mission              |
|-----------------------------|
| Run a mission               |
| Copy mission item           |
| Paste mission item          |
| Cut mission item            |
| Delete mission item         |
| Align mission item upward   |
| Align mission item downward |
| Zoom workspace              |
|                             |

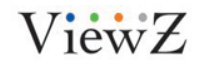

#### 6.4.2 Mission Pane

|     |     | Too | day:Sun, 04/01/2 | 012 |     |     | Â |
|-----|-----|-----|------------------|-----|-----|-----|---|
| Sun | Mon | Tue | Wed              | Thu | Fri | Sat |   |
| -   |     |     |                  |     |     |     |   |
|     |     |     |                  |     |     |     |   |
|     |     |     |                  |     |     |     |   |
|     |     |     |                  |     |     |     |   |
|     |     |     |                  |     |     |     |   |
|     |     |     |                  |     |     |     |   |
|     |     |     |                  |     |     |     |   |
|     |     |     |                  |     |     |     |   |
|     |     |     |                  |     |     |     |   |
|     |     |     |                  |     |     |     | Ξ |
|     |     |     |                  |     |     |     |   |
|     |     |     |                  |     |     |     |   |
|     |     |     |                  |     |     |     |   |
|     |     |     |                  |     |     |     |   |
|     |     |     |                  |     |     |     |   |
|     |     |     |                  |     |     |     |   |
|     |     |     |                  |     |     |     |   |

Figure 6.4-3

Mission window is the main user interface for editing the mission. It lists a week time. User can drag model or plan into mission window.

#### 6.4.3 Model List

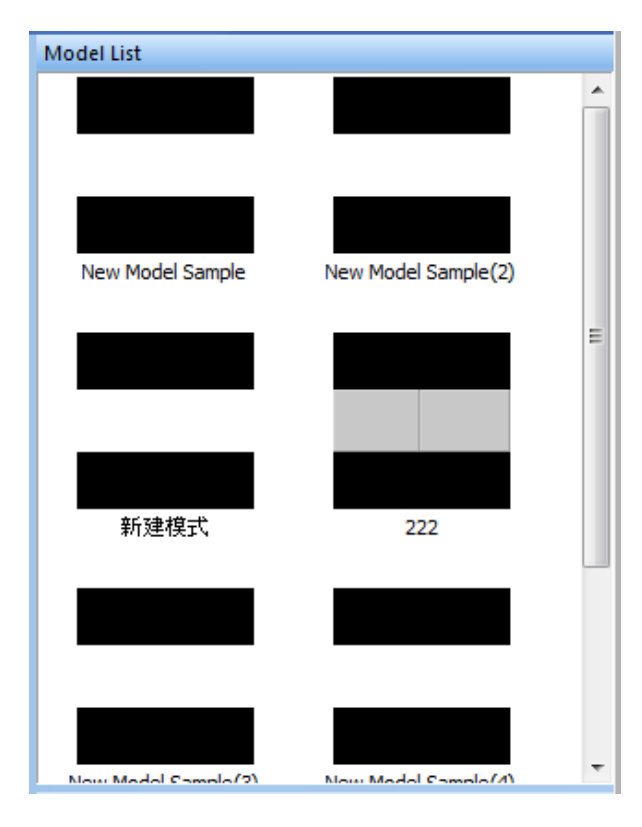

Figure 6.4-4

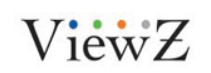

PRO S3 Graphics MaxWall User Guide 7/7/2014 Page57

57

User can refer to 5.2.2 Model List

#### 6.4.4 Plan List

| Plan List   |             |                |
|-------------|-------------|----------------|
| Name        | Model Count | Total Duration |
| 111         | 1           | 16:25:30       |
| New Plan Sa | 0           | 00:00:00       |
|             |             |                |
|             |             |                |

Figure 6.4-5

User can refer to 6.3.2 Plan List

#### 6.5 Message

Message provides scroll message function on Slave

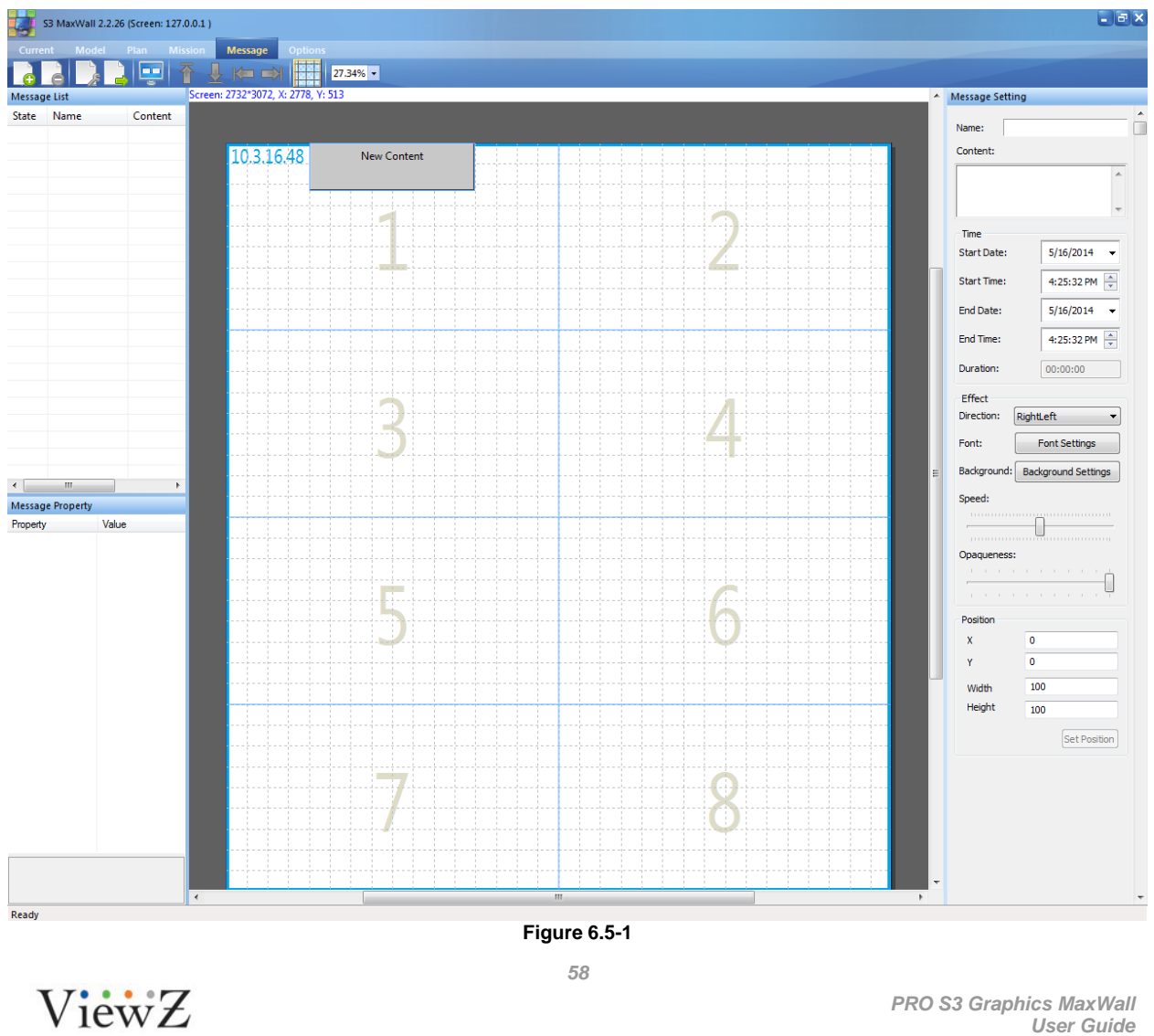

User Guide 7/7/2014 Page58

## 6.6 **Options**

**Option** shows Slave properties, such as monitor resolution. Double-click "Screen Grid column" and "Screen Grid Row", you can change their values. View current task

| S3 MaxWall 2.2.26 ( | Screen: 127.0.0.1 ) |              |               |                    |                 |
|---------------------|---------------------|--------------|---------------|--------------------|-----------------|
| Current Model P     |                     | age Options  |               |                    |                 |
| Options             |                     |              |               |                    |                 |
|                     | Screen NO.          | Screen Width | Screen Height | Screen Grid Column | Screen Grid Row |
| screen              | 1                   | 1366         | 768           | 16                 | 9               |
|                     | 2                   | 1366         | 768           | 16                 | 9               |
|                     | 3                   | 1366         | 768           | 16                 | 9               |
|                     | 4                   | 1366         | 768           | 16                 | 9               |
|                     | 5                   | 1366         | 768           | 16                 | 9               |
|                     | 6                   | 1366         | 768           | 16                 | 9               |
|                     | 7                   | 1366         | 768           | 16                 | 9               |
|                     | 8                   | 1366         | 768           | 16                 | 9               |
|                     |                     |              |               |                    |                 |
|                     |                     |              |               |                    |                 |
|                     |                     |              |               |                    |                 |
|                     |                     |              |               |                    |                 |
|                     |                     |              |               |                    |                 |
|                     |                     |              |               |                    |                 |
|                     |                     |              |               |                    |                 |
|                     |                     |              |               |                    |                 |
|                     |                     |              |               |                    |                 |
|                     |                     |              |               |                    |                 |
|                     |                     |              |               |                    |                 |
|                     |                     |              |               |                    |                 |
|                     |                     |              |               |                    |                 |
|                     |                     |              |               |                    |                 |
|                     |                     |              |               |                    |                 |
|                     |                     |              |               |                    |                 |
|                     |                     |              |               |                    |                 |
|                     |                     |              |               |                    |                 |
|                     |                     |              |               |                    |                 |
|                     |                     |              |               |                    |                 |
|                     |                     |              |               |                    |                 |
|                     |                     |              |               |                    |                 |
|                     |                     |              |               |                    |                 |
|                     |                     |              |               |                    |                 |
|                     |                     |              |               |                    |                 |
|                     |                     |              |               |                    |                 |
|                     |                     |              |               |                    |                 |
|                     |                     |              |               |                    |                 |
|                     |                     |              |               |                    |                 |
|                     |                     |              |               |                    |                 |
|                     |                     |              |               |                    |                 |
|                     |                     |              |               |                    |                 |
|                     |                     |              |               |                    |                 |
|                     |                     |              |               |                    |                 |
|                     |                     |              |               |                    |                 |
|                     |                     |              |               |                    |                 |
|                     |                     |              |               |                    |                 |
|                     |                     |              |               |                    |                 |
|                     |                     |              |               |                    |                 |
| Deady               |                     |              |               |                    |                 |

Figure 6.6-1

ViewZ

## Chapter7 RS232Tools

This section explains how to control **PRO Maxwall** slave playback by RS232. We need a machine with RS232 cable connected to slave. Note: This machine could not be a master

## 7.1 Slave RS232 setting

RS232 does not need to control the Slave via master, just connect to Slave directly.

1. In slave machine: enter computer management → Device manager → Port, choose COM port, setting the property

Figure 7.1-1

ViewZ

 Open server config, choose 'Use COM' Port: Set COM of the Slave as '1' BaudRate means Bits per second in Device Manger COM property, default is 9600

| Network               |           |      |  |
|-----------------------|-----------|------|--|
|                       | Port      | 2020 |  |
| Co <mark>m Set</mark> | 🔽 Use COM |      |  |
|                       | Port      | 1    |  |
|                       | BaudRate  | 9600 |  |

Figure 7.1-2

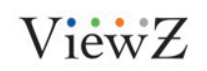

## 7.2 Master RS232 setting

 In Server machine: enter computer management→ Device manager→Port, choose COM port, setting the property

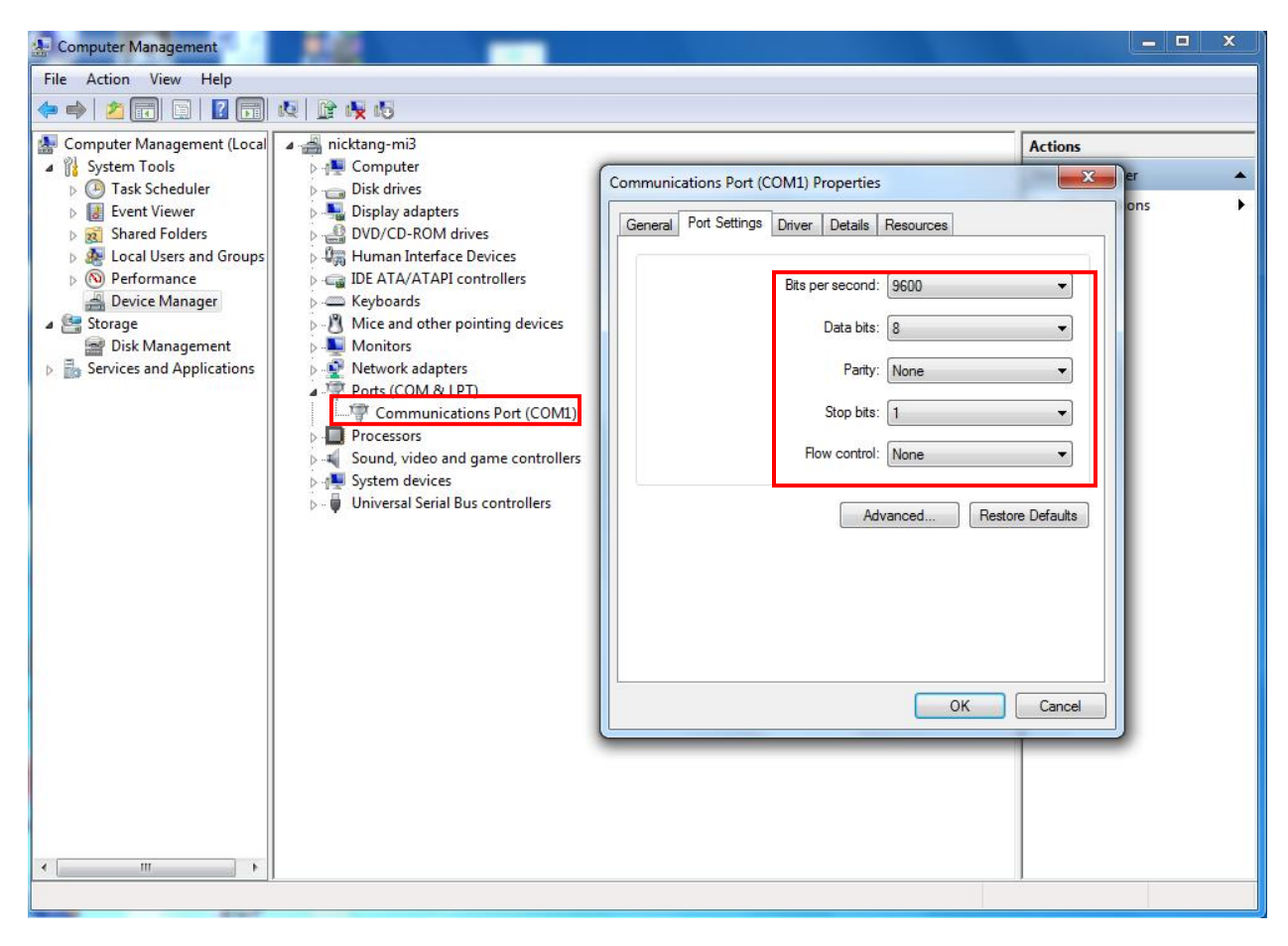

Figure 7.2-1

ViewZ

2. Open Rs232Tool, set the COM Port as COM3, Baud rate is 9600

Figure 7.2-2

## 7.3 Using RS232T

1. Click **connect** button to start RS232 control

| ource | ZO | Left  | Diaht    |     |     |  |
|-------|----|-------|----------|-----|-----|--|
|       |    | 1202  | Right    | Top | Bot |  |
| [     |    | RunSe | lectedMo | del |     |  |
| -     |    |       |          |     |     |  |

ViewZ

- 者 Model Control x COM port COM3 Baud rate 9600 ÷ connect Model 4 Source ZOrder Left Right Bottom Top AQUOS\_VC-1\_1... 1 0 0 1050 1680 RunSelectedModel RunMission Current RS232 Command: 0011MW01RNMD243 Figure 7.3-2
- 2. Choose Model and click "RunSelectModel", Slave will run the selected model

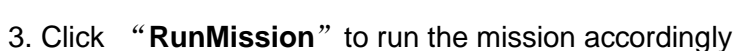

| Model  | 4   |        |          |          |     | +      |   |
|--------|-----|--------|----------|----------|-----|--------|---|
| Gource |     | ZOrder | Left     | Right    | Тор | Bottom |   |
|        | 100 | - 10   |          |          |     |        |   |
|        |     |        |          |          |     |        |   |
|        |     | R      | unSelect | tedModel |     |        | ] |

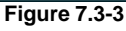

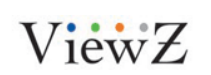

## Chapter8 SmartTransmitter

S3 SmartTransmitter is designed for uploading Windows desktop to slave for display.

## 8.1 SmartTransmitter installation

Run <u>SM@RTTransmitteSetup.msi</u> to install the transmitter on which machine you want to upload its content.

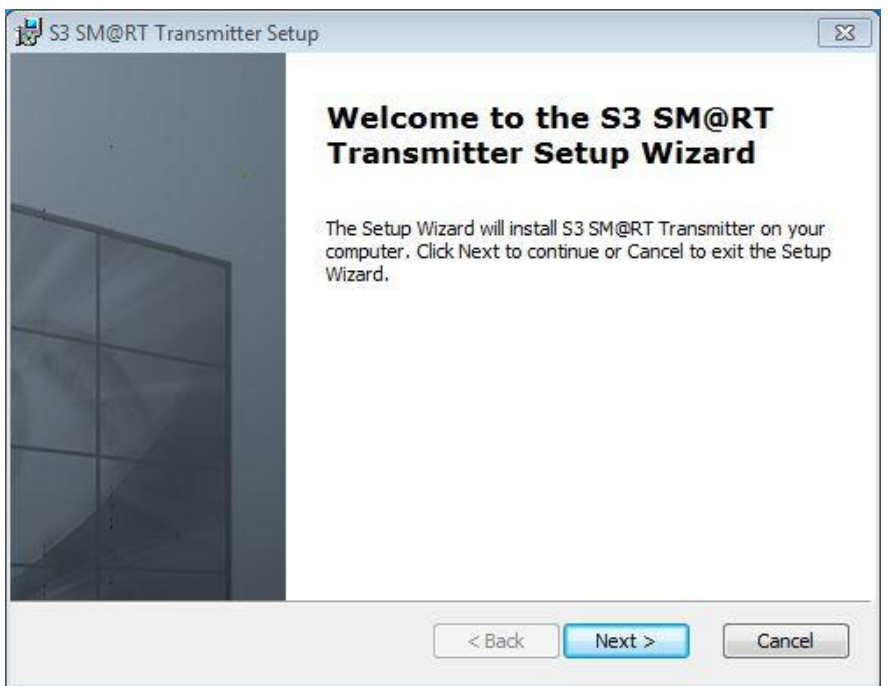

Figure 8.1-1

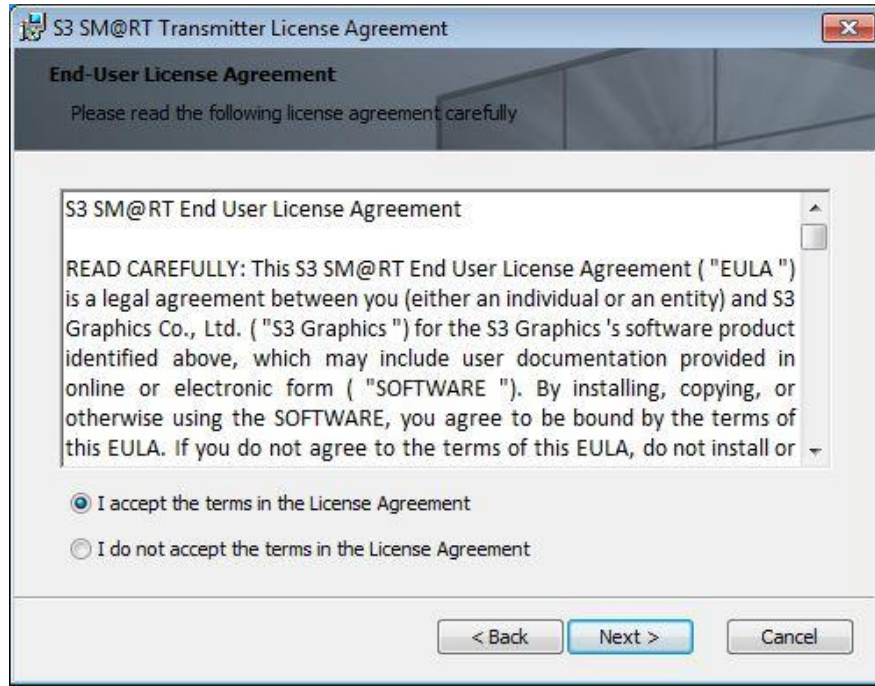

Figure 8.1-2

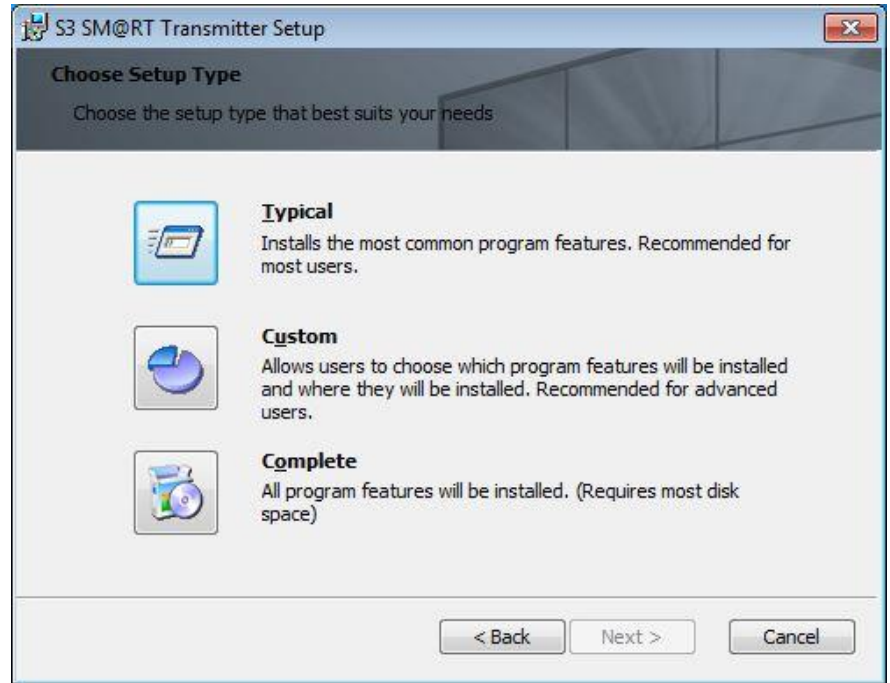

Figure 8.1-3

| 😸 S3 SM@RT Transmitter Setup                                                            |                                                       | <b>X</b>           |
|-----------------------------------------------------------------------------------------|-------------------------------------------------------|--------------------|
| Ready to Install<br>The Setup Wizard is ready to begin th                               | ne Typical installation                               |                    |
| Click Install to begin the installation. I<br>installation settings, dick Back. Click C | f you want to review or<br>Cancel to exit the wizard. | change any of your |
|                                                                                         | < Back                                                | Tostall Cancel     |

Figure 8.1-4

| S3 SM@RT Transmitter Setup    |                         |                  |             |
|-------------------------------|-------------------------|------------------|-------------|
| 53 SM@RT Transmitter          |                         |                  |             |
| Please wait while the Setup W | /izard S3 SM@RT Transmi | tter. This may t | ake several |
| minutes.                      |                         |                  |             |
| Status:                       |                         |                  |             |
|                               |                         |                  |             |
|                               |                         |                  |             |
|                               |                         |                  |             |
|                               |                         |                  |             |
|                               |                         |                  |             |

Figure 8.1-5

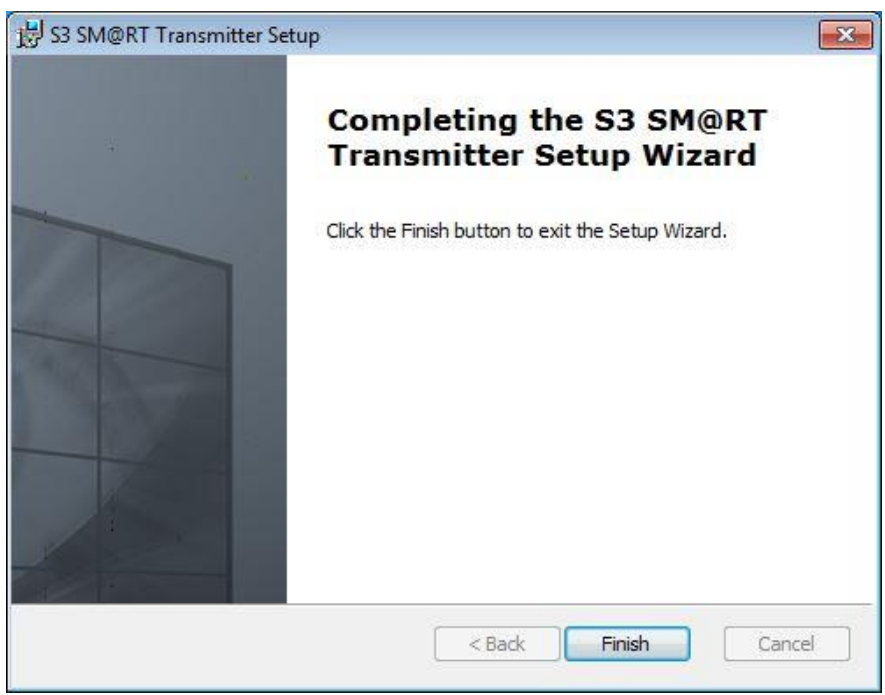

Figure 8.1-6

## 8.2 Run SmartTransmitter

Click SM@RTTransmitter shotcut. Right click SmartTransmitter from the taskbar to list all the available slaves. Running it will click the tab and it will show your desktop to slave machine.

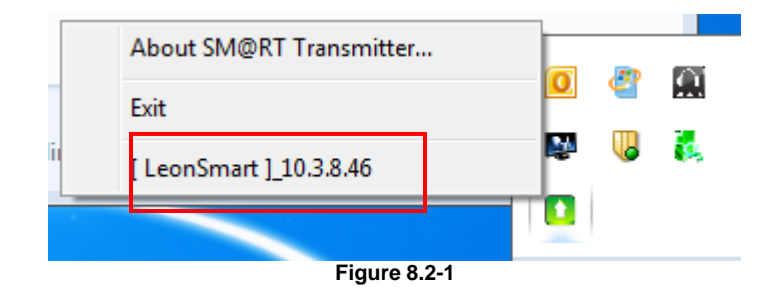

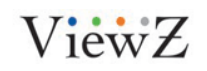